## 6. Basemap の利用

matplotlib には等高線や陰影を描く機能がありますが、気象データの作図で は海岸線と一緒に等高線や陰影を描きたい場合が多く、また様々な地図投影法 で作図したい場合があります。ここでは、様々な地図投影法で作図することがで きる Basemap を用いて、地図上に等高線や陰影を描く方法を紹介します。

## 6.1 Basemap の基本

Basemap は matlotlib 上で地図を表示するためのパッケージです。メルカト ル図法、ランベルト図法など様々な図法に対応しています。モジュールは mpl\_toolkits.basemap で、from mpl\_toolkits.basemap import Basemap のよ うに Basemap をインポートします。

これまで紹介した matplotlib では、プロット領域を作成し、その上で作図を 行いました。Basemap では matplotlib のプロット領域を使うので、作図の際に は matplotlib の通常の方法と同じく、先にプロット領域を作成します。通常の 方法と異なる点は、サブプロットを生成する所で Basemap()を使うことです

(basemap\_sample.py)。m=Basemap()でインスタンスを生成します。インス タンスを生成しただけでは何も表示されませんが、既に Basemap パッケージに 含まれている様々な作図メソッドが使える状態になっています。作図の際には、 m.メソッドのようなインスタンスメソッドを使います。

まずは、m.drawcoastlines で海岸線を描いてみます(図6-1-1)。

import matplotlib.pyplot as plt from mpl\_toolkits.basemap import Basemap fig = plt.figure() # プロット領域の作成 m = Basemap() # Basemap を呼び出し、インスタンスを生成 m.drawcoastlines() # 海岸線を描く

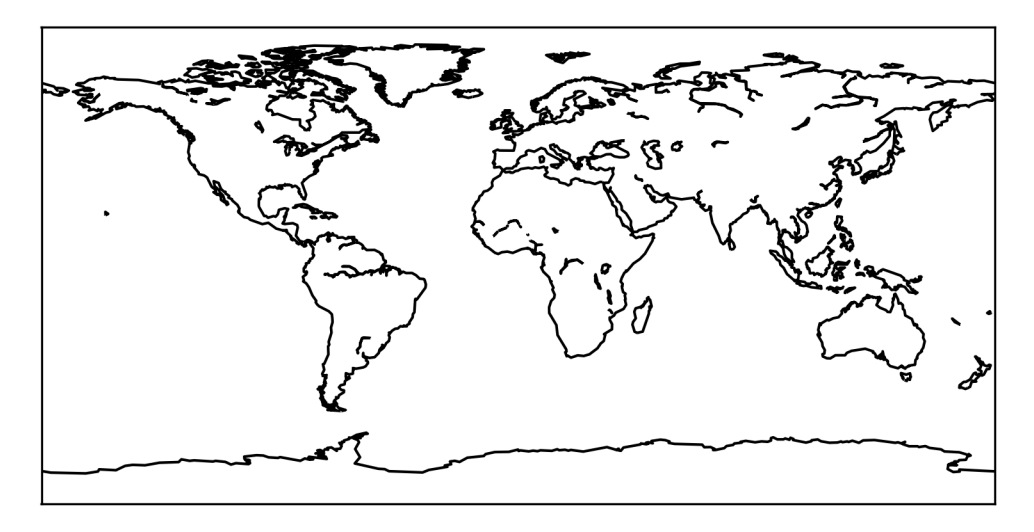

図 6 - 1 - 1 Basemap で海岸線を描く

描いた図に経度線と緯度線を加えてみます(図 6 – 1 – 2)。作図には basemap\_sample2.py を使いました。経度線は m.drawmeridians、緯度線は m.drawparallels を使って引きます。いずれも 1 番目の引数として、線を引く緯 度の配列を与えます。ここでは np.arange(開始点、終了点、間隔)を使い、緯度 方向、経度方向ともに 30 度刻みの線を描きました。 1 番目の引数には、このよ うに生成された Numpy の ndarray の他に、手動で作成したリストやタプルを 与えることも可能になっています。オプションの color は線の色、fontsize は目 盛線ラベルの文字サイズを表します。ここでは黒色(color="k")のように、色 の名前(かその省略形)で記述していますが、color="0.8"のように黒("0.0") ~白("1.0")までの値で記述することも可能です。この場合は、数字の 0.8 で はなく文字列の"0.8"と記述しないとエラーになります。

m.drawmeridians(np.arange(0, 360, 30), color="k", fontsize='small', labels=[False, False, False, True]) # 経度線を引く m.drawparallels(np.arange(-90, 90, 30), color="k", fontsize='small', labels=[True, False, False, False]) # 緯度線を引く

labels オプションでは、ラベルを付けるかどうかを真偽値のリストで与えま す。少し複雑ですが、経度線・緯度線ともに4つの要素で構成されたリストを与 える必要があり、その内の2つの要素だけが作図に反映されます。まず経度線の 場合には、4つの要素は labels=[False, False, 上側, 下側]です。3番目と4番 目の要素が上側と下側のラベルを付けるかどうか決めるのに使われます (図6-1-3)。ここでは False、True としたので下側に目盛線ラベルが付きました。 最初の2つの要素は使われないので False にしておきます。緯度線の場合には、 4つの要素は labels=[<u>左側</u>, <u>右側</u>, False, False]です。最初の2つの要素が左側 と右側の目盛線ラベルを付けるかどうかを決めるのに使われ、True、False にし たので左側だけに目盛線ラベルが付きました。こちらでは、3番目と4番目の要 素は使われないので False にします。

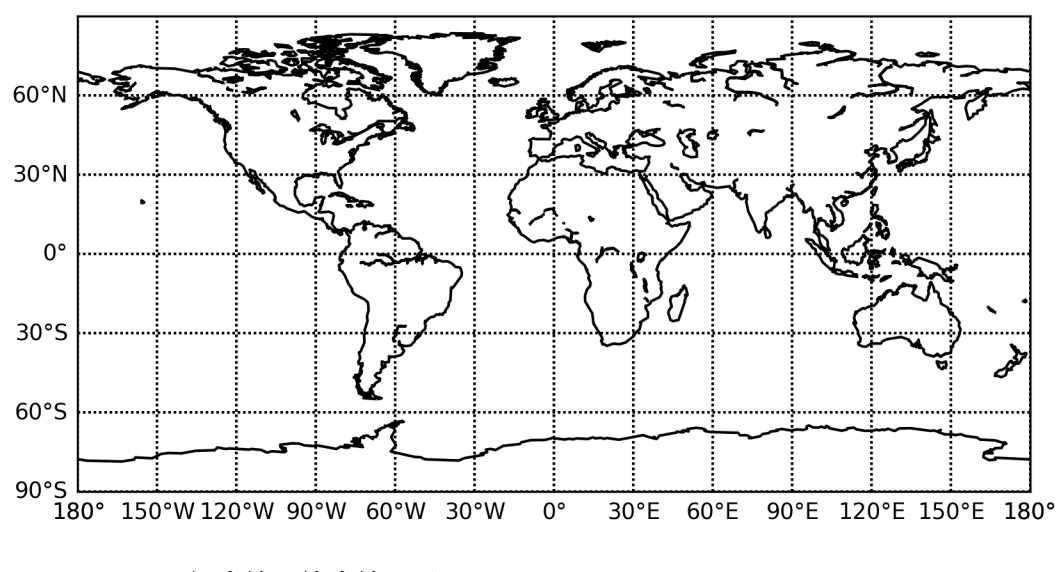

図6-1-2 経度線、緯度線を引く

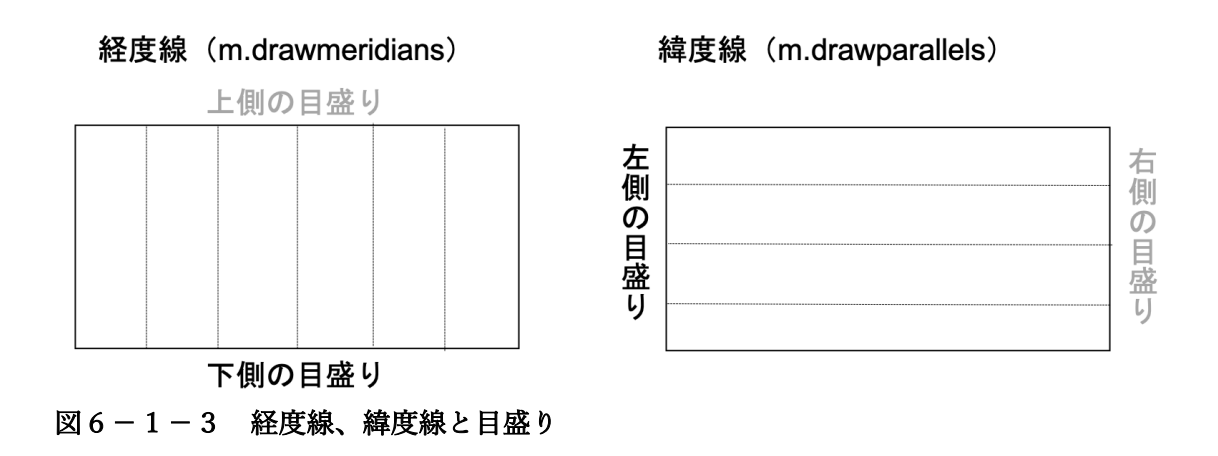

なお m.drawcoastlines でも m.drawparallels や m.drawmeridians 同様、線

の色を指定する color が利用できます。また、これらのインスタンスメソッド全 てに共通して、線の幅を指定する linewidth が利用可能で、デフォルト値は 1 で す。m.drawcoastlines では、線種を指定する linestyle も利用でき、デフォルト の実線から変更可能です。例えば、海岸線を幅 1.5 で緑色の点線、経度線・緯度 線を幅 2 で灰色の点線として描いてみます (図 6 – 1 – 4)。作図に使ったプログ ラムは basemap\_sample3.py です。

m.drawcoastlines(color='g', linestyle='--', linewidth=1.5) # 海岸線を描く m.drawmeridians(np.arange(0, 360, 30), color="gray", fontsize='small', ¥ linewidth=2, labels=[False, False, False, True]) # 経度線を引く m.drawparallels(np.arange(-90, 90, 30), color="gray", fontsize='small', ¥ linewidth=2, labels=[True, False, False, False]) # 緯度線を引く

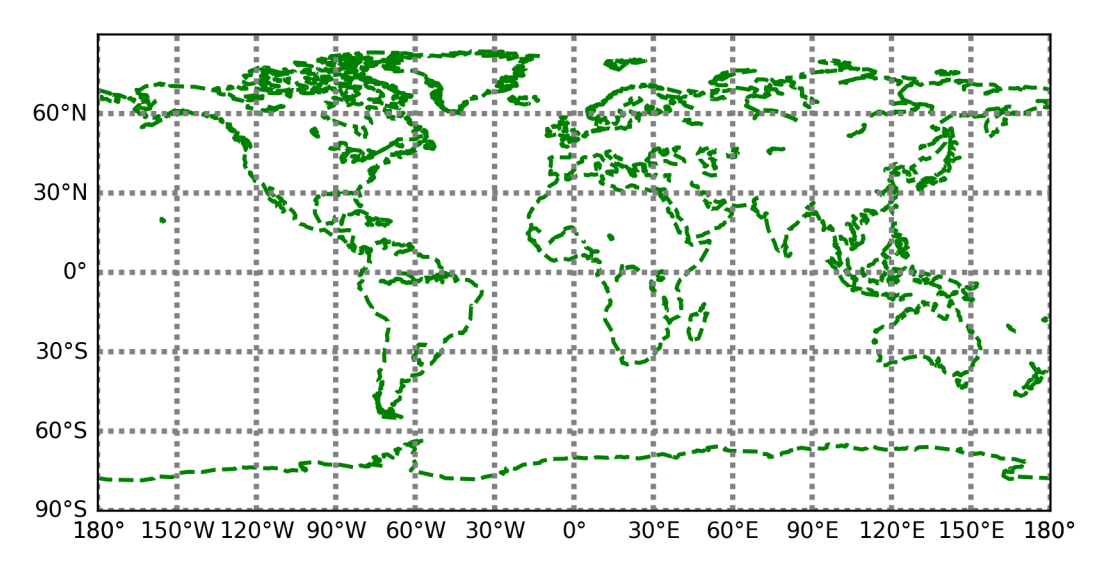

図6-1-4 経度線、緯度線と海岸線の描画スタイルを変更

地図に国境線を加えることも可能で、m.drawcountries で行います(図6-1-5)。オプションとして、海岸線を描く場合と同様に、線の色を指定する color、線の幅を指定する linewidth、線種を指定する linestyle が利用可能です。作図 には basemap\_sample4.py を使いました。

m.drawcountries() # 国境線を描く

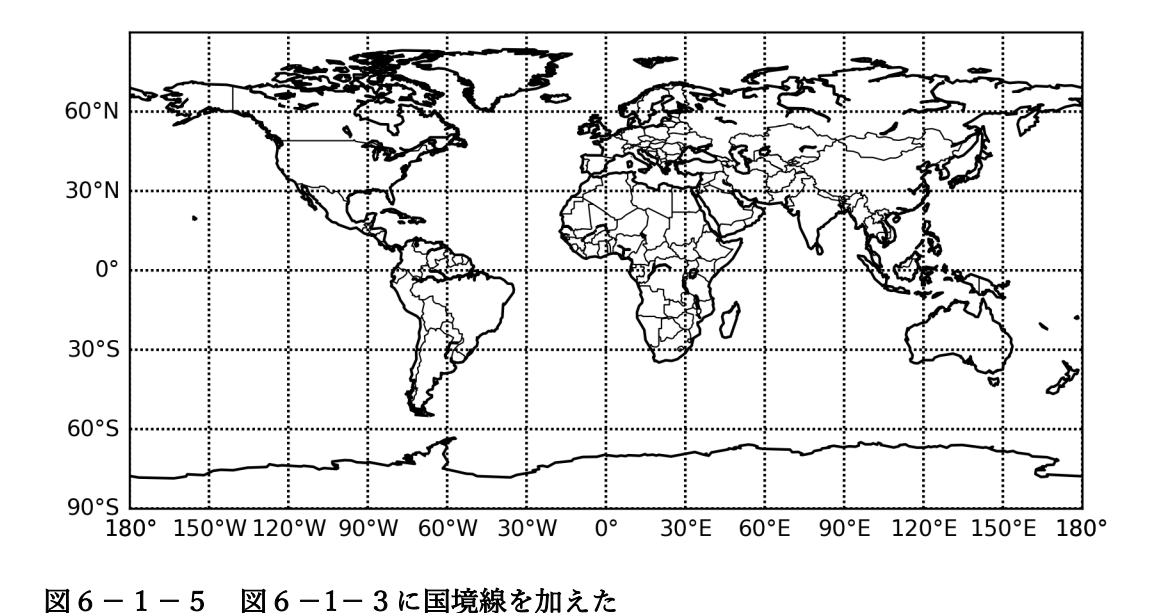

なお、南北アメリカとオーストラリア限定ですが、m.drawstates で州の境界

線を描くこともできるようになっています。違いが分かりやすいように、 m.drawstates に color='r'オプションを与えて赤色で境界線を描いてみます(図 6-1-6)。作図には basemap\_sample5.py を使いました。

<mark>m.drawstates</mark>(color='r') # 州の境界線を描く

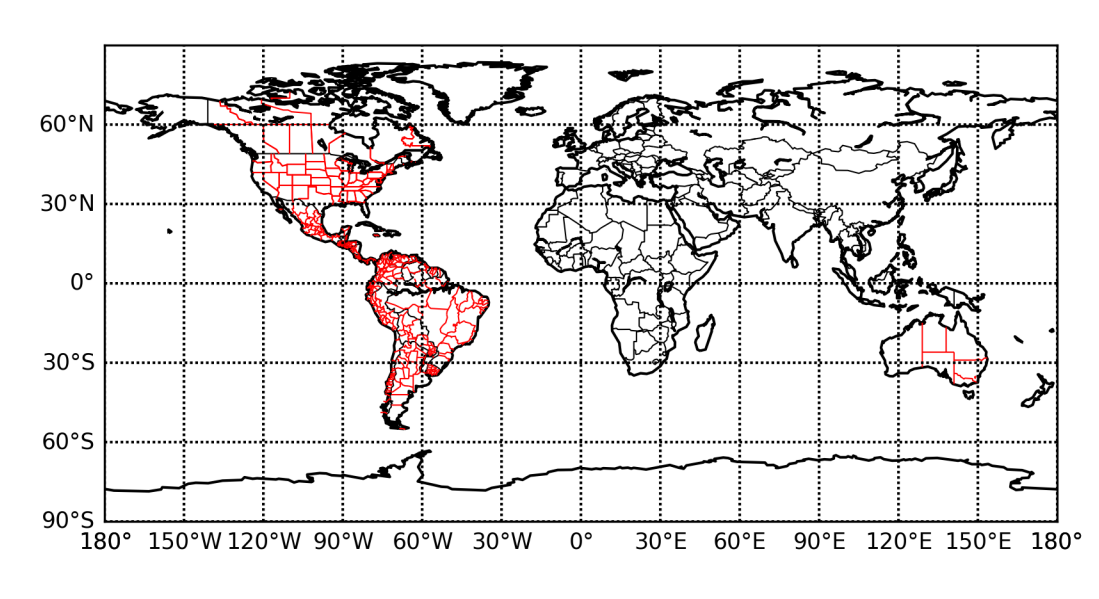

図6-1-6 図6-1-5に赤色で州の境界線を加えた

地図に河川を描くことも可能になっており、m.drawrivers を使います。ここ では、m.drawrivers に color='b'オプションを与えて青色で河川を描きます(図 6-1-7)。作図には basemap\_sample6.py を使いました。

m.drawrivers(color='b') # 河川を描く

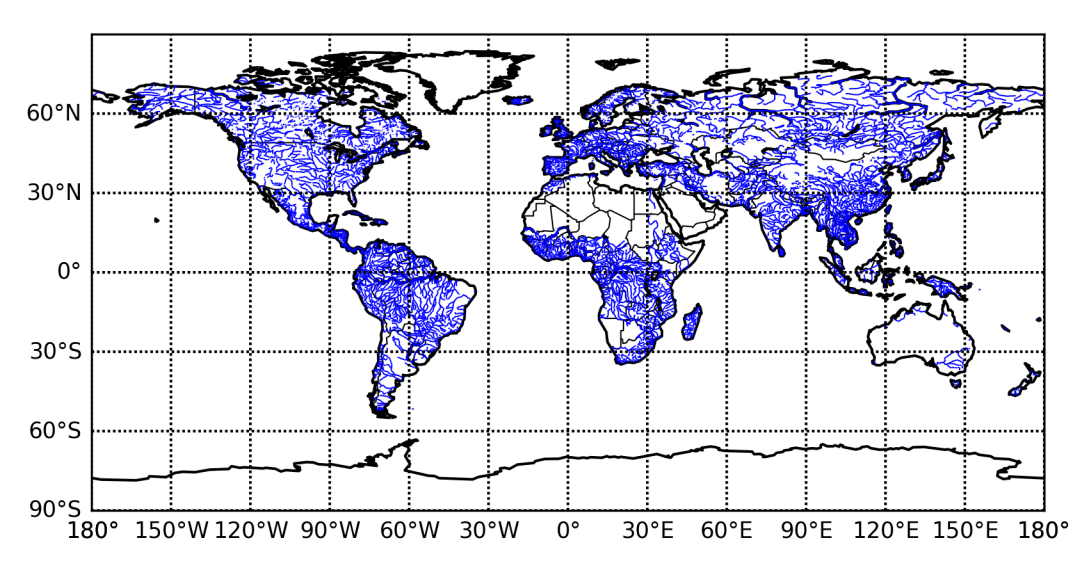

図6-1-7 図6-1-5に青色で河川の分布を描いた

なお m.drawstates、m.drawrivers でも、線の幅を指定する linewidth、線種 を指定する linestyle を利用可能です。

図の背景に色を付けることも可能で、m.drawmapboundary を使います (basemap\_sample7.py)。ここでは、図の背景を水色で塗り潰すために、 fill\_color='aqua'のオプションを与えました。図6-1-8のように全体が水色に 変わります。

m.drawmapboundary(fill\_color='aqua') # 背景を塗り潰す

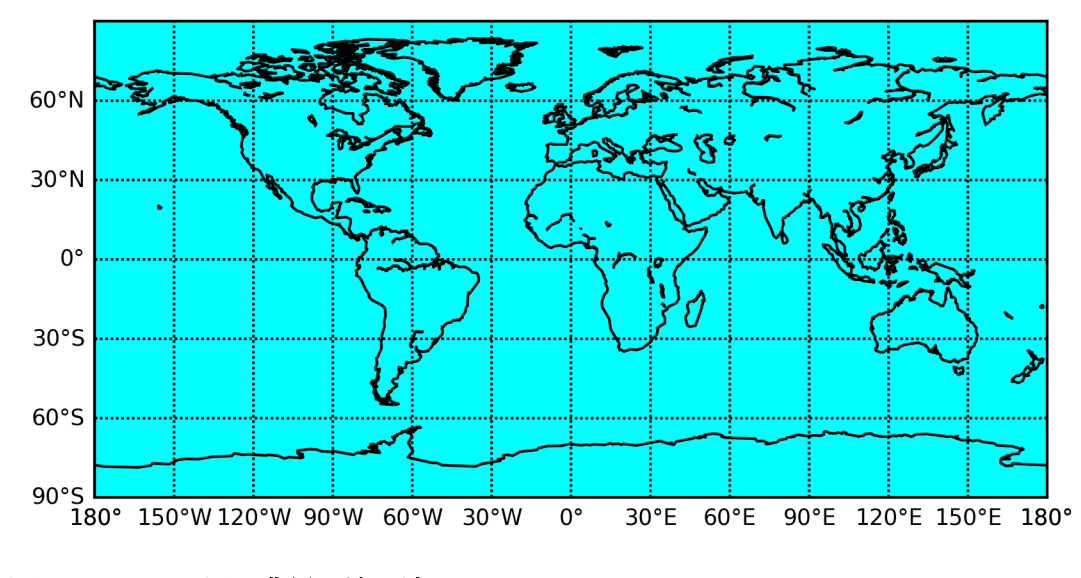

図6-1-8 図の背景を塗り潰す

次に大陸部分だけ別の色で塗り潰します。こうすることで、図6-1-9の ように海洋と大陸を別々の色で塗り分ける事が可能になります。大陸部分は m.fillcontinents で塗り潰します (basemap\_sample8.py)。

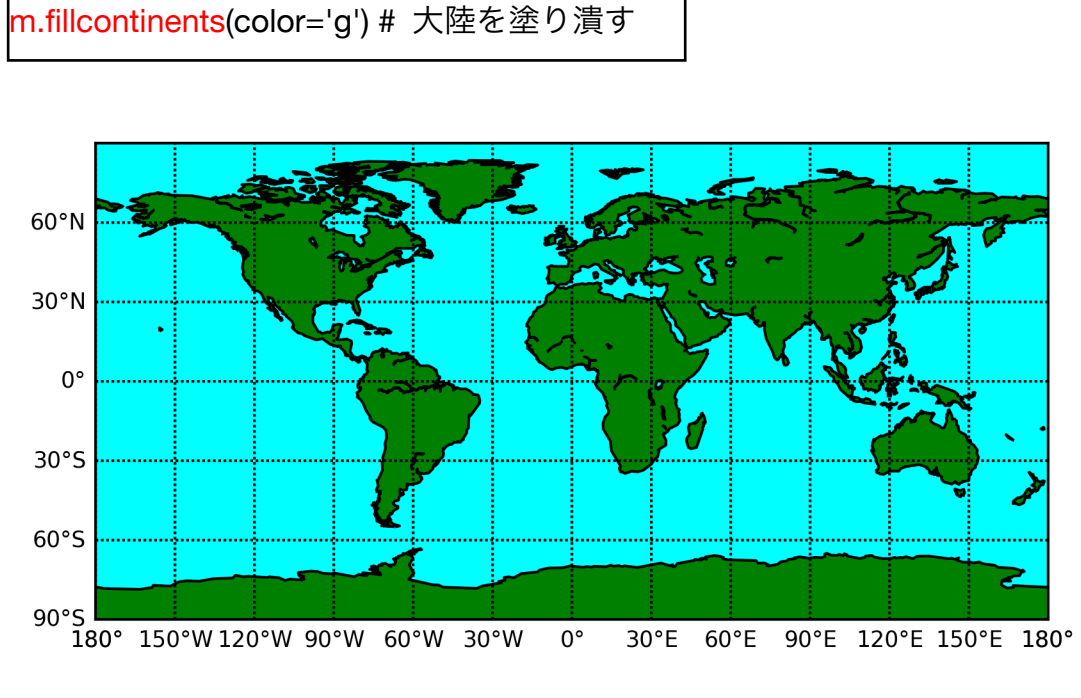

図6-1-9 大陸部分を緑色で塗り潰す

図 6-1-10 のように、海洋を水色にして大陸は白抜きにしたいこともある かと思います。basemap\_sample9.py のように、大陸を塗り潰す色を color='w'とすることで白抜きにすることが可能です。

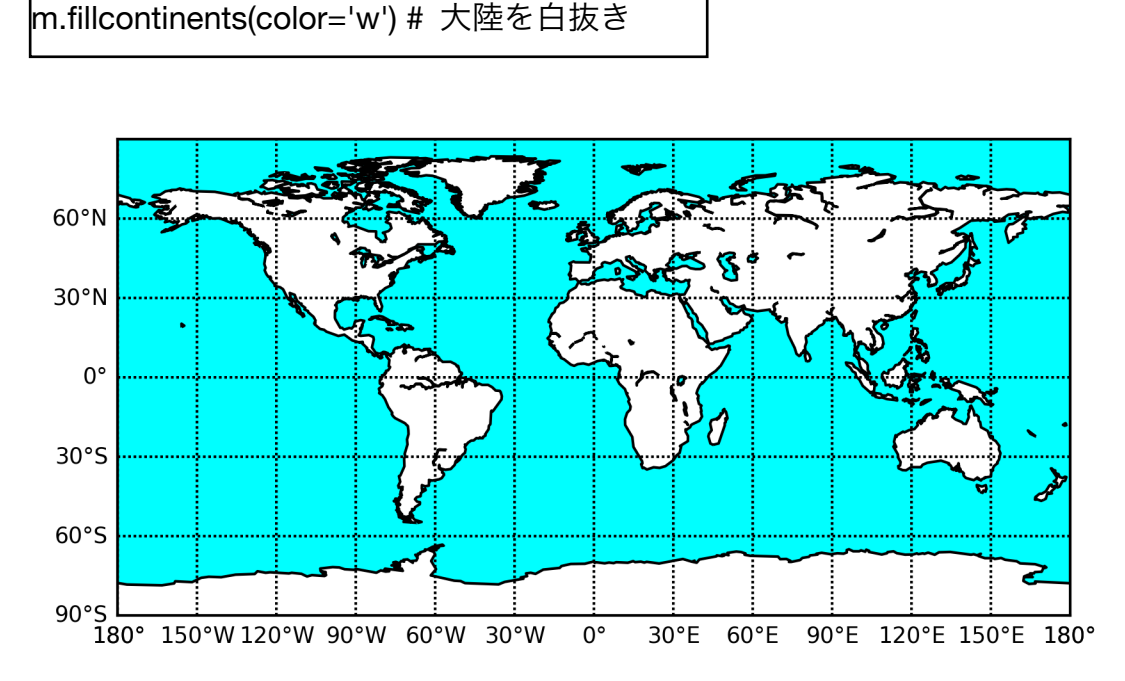

図 6-1-10 大陸部分を白抜きにする

図6-1-10で、カスピ海などの湖が水色のままになっているのに気が付い たでしょうか。m.fillcontinents は、デフォルトでは湖に色を付けない設定に なっているので、背景色の水色が現れています。湖を別の色にすることも可能 で、m.fillcontinents に lake\_color オプションを与えます。ここでは湖を青色 で塗り潰しました(図6-1-11)。basemap\_sample10.py で作図しました。

m.fillcontinents(color='w', lake\_color='b') # 湖を青

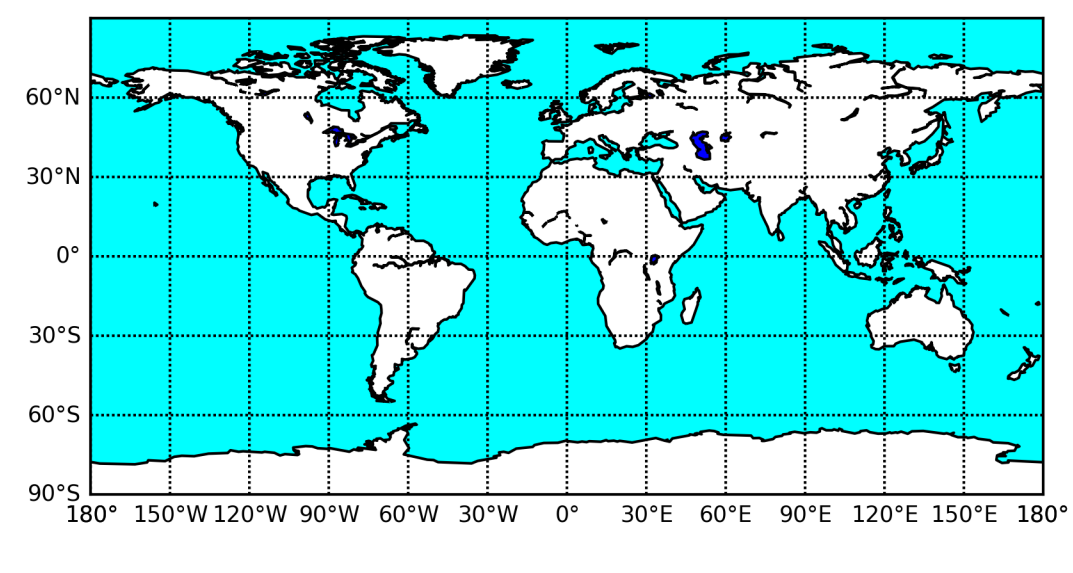

図6-1-11 湖を青色で塗り潰した

他には、大陸や海洋を衛星画像風に表示する m.bluemarble や高度分布図風 に表示される m.etopo があるので、簡単に紹介しておきます。図6-1-12 は、m.bluemarble()を使い背景を変更したもので(basemap\_sample11.py)。 このように背景にイメージを表示するような場合には、同時に背景を塗り潰す m.drawmapboundary や大陸を塗り潰す m.fillcontinents を行っているとイメ ージが隠されてしまいます。プログラムではコメントアウトしているので、ど のようになるか試してみましょう。

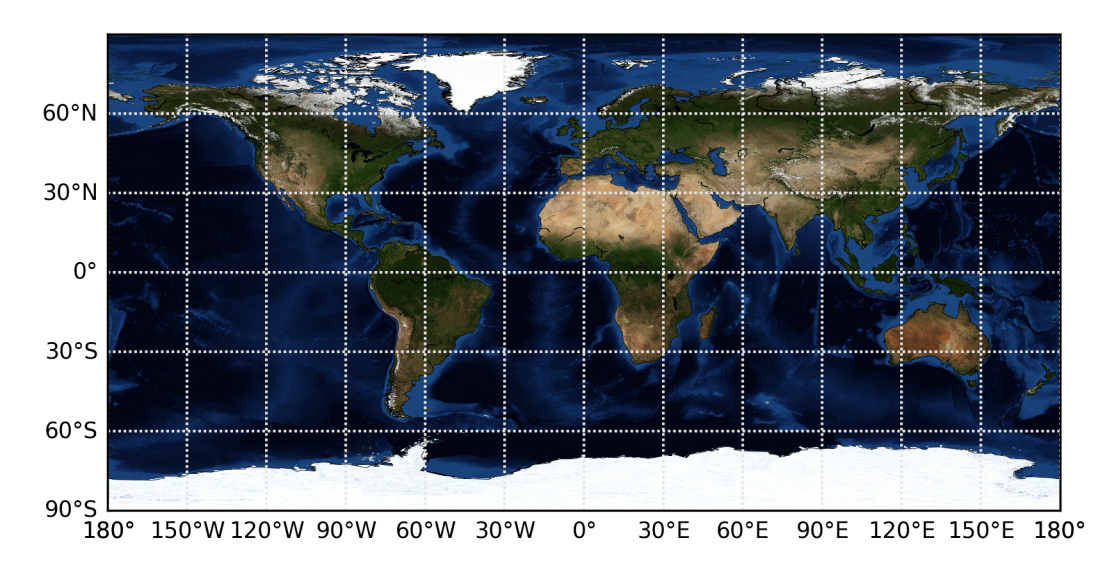

図 6-1-12 背景を m.bluemarble で衛星画像風に変えた

もう一つの m.etopo()を使って高度分布図風の作図を行ったものが、図 6 – 1 – 13 です。作図は basemap\_sample12.py で行いました。

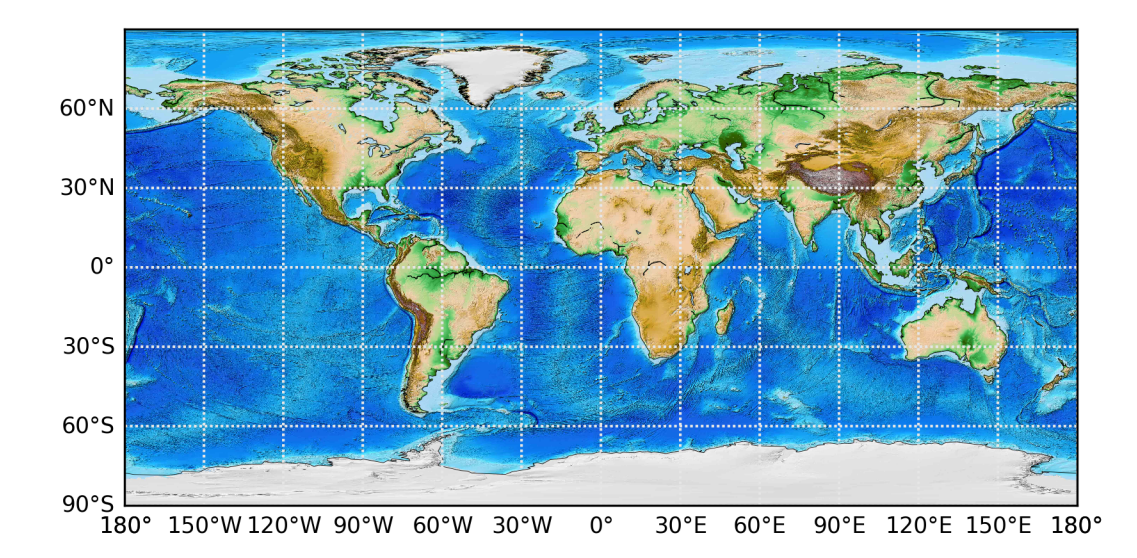

図 6-1-13 背景を m.etopo で高度分布図風に変えた

m.bluemarble()や m.etopo()では、作図にかかる時間を短くするために解像 度を下げた作図も可能になっていて、scale オプションの数値として与えるこ とが可能です。デフォルトでは、scale=0.5 で、数値を下げるほど解像度が下 がります。どのように変わっていくのかを図6-1-14に示しています。解像 度を下げていっても、世界地図では scale=0.05 くらいまでは許容範囲のよう に思えます。scale=0.01 になると、地形が平均化された四角形が判別できるほ どになっています。basemap\_sample13.py で作図しました。

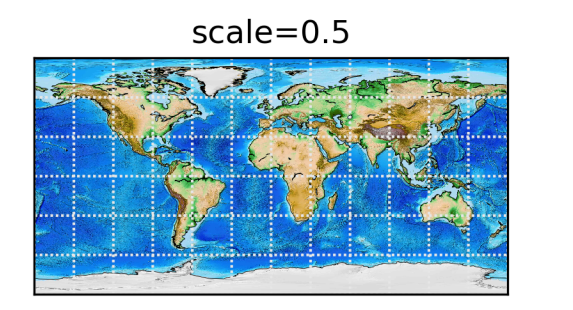

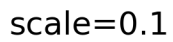

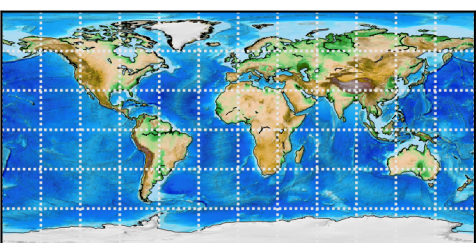

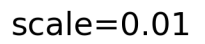

-

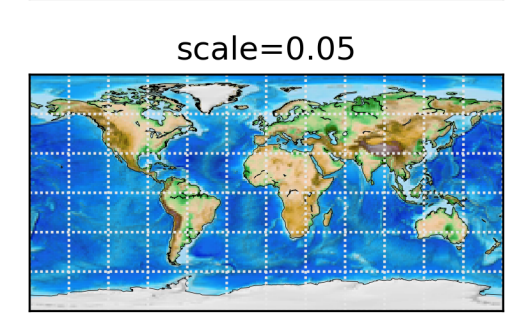

scale=0.2

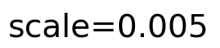

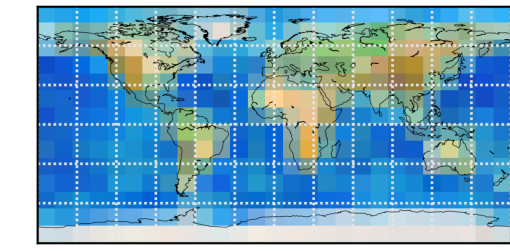

図 6 - 1 - 14 scale オプションを変えていった場合

6.2 様々な図法

6.2.1 正距円筒図法

前節で使っていたのは Basemap のデフォルトの図法で、正距円筒図法と呼 ばれるものです。これまで GrADS を使っていた人にとっては、latlon として馴 染みがあるかもしれません。正距円筒図法は、地球表面の球形を円筒に投影した 図法の1つで、経度線と緯度線が直角かつ等間隔に交差します。経度線・緯度線 が等間隔なので、極周辺の面積と赤道周辺の面積が地図上で同じ大きさになっ ており、極域ほど実際の面積より拡大して表示されます。

m = Basemap(projection='cyl')のように projection オプションで図法を明 示しても、同じ図が生成されます。図 6-2-1 の左上はそのように作成したもの ですが、lon\_0=180、lat\_0=0 オプションで中心となる経度を 180 度、緯度を 0度に設定したので、図の中心に太平洋が来ています。

図 6-2-1 では、他に正射投影図法(右上)、メルカトル図法(左中)、ランベ ルト正角円錐図法(右中)、極投影図法(左下が北極、右下が南極中心)を並べ ています。作図には、basemap\_proj.py を使いました。ここでは、サブプロッ トを生成して、それぞれのサブプロットに Basemap の地図を配置するため、前 章までと同様にサブプロットを生成しています。n=0 から5までのループを回 していて、n=0 の場合には正距円筒図法を描いています。タイトルを付ける場 合には、Basemap のインスタンスではなく ax.set\_title()を使います。

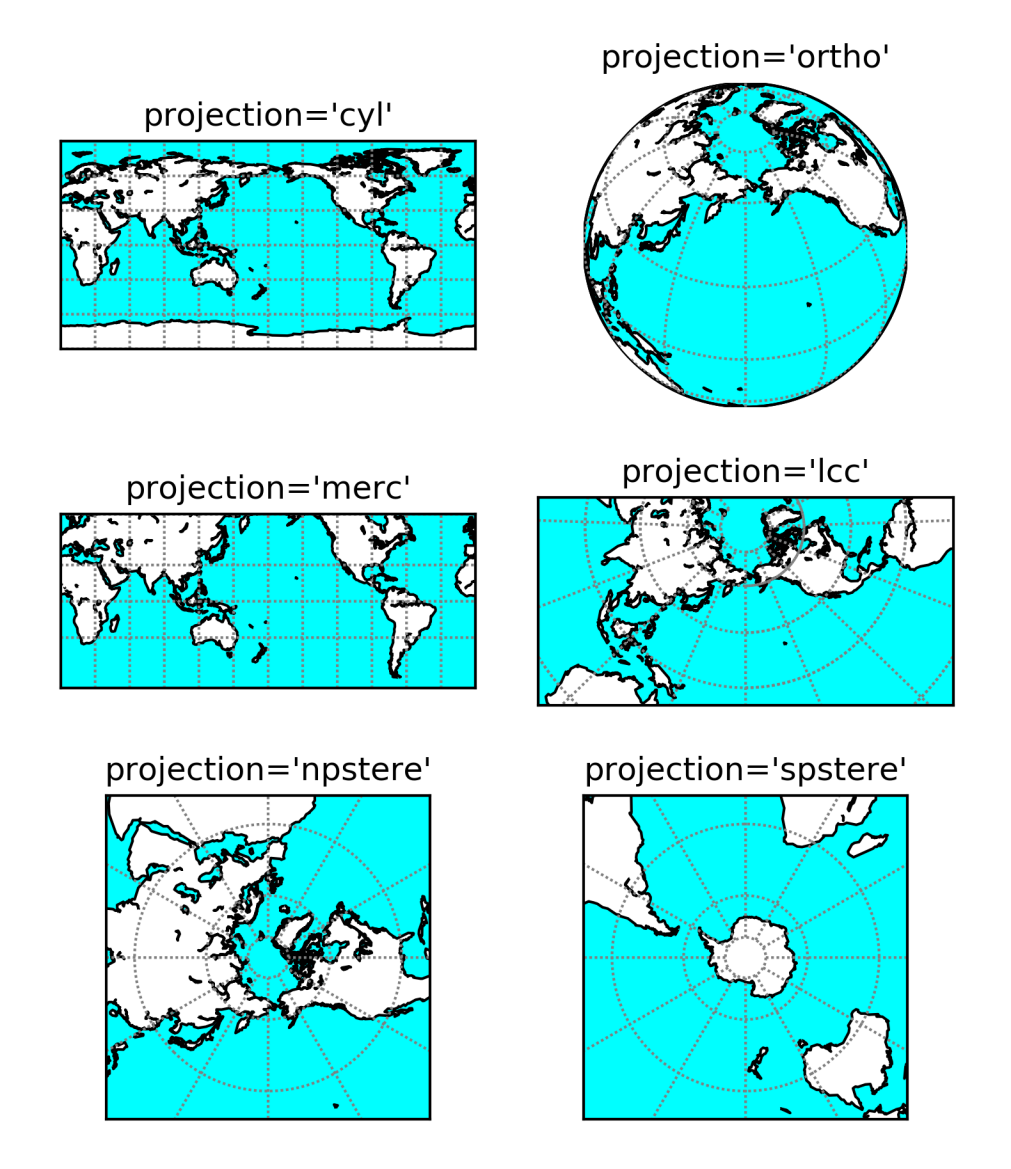

図6-2-1 様々な図法。左上:正距円筒図法、右上:正射投影図法、左中:メルカトル 図法、右中:ランベルト正角円錐図法、下:極投影図法(左が北極、右が南極中心)

6.2.2 正射投影図法

正射投影図法(あるいは平射図法)(orthographic projection)は、地球表面 を平面に対して正射影した図で、無限遠点から地球を見た時の見え方に相当し ます。静止気象衛星など人工衛星から地球を撮影した時の画像に近い図法です (厳密には、静止気象衛星の軌道は無限遠点とみなすには近すぎますが)。半球 より広い範囲を表すことはできず、図の端では歪みが大きくなります。正射投影 図法で描く場合、projection='ortho'を用います。正射投影図法では、視点の中 心となる経度・緯度を指定する必要があり、それぞれ lon\_0、lat\_0のオプショ ンに対応します。ここでは東経 180 度、北緯 45 度を中心に描いたので、北太平 洋が手前に来て北極域全体を含むような図になっています。

elif n == 1:

# 正射投影図法

m = Basemap(projection='ortho', lon\_0=180, lat\_0=45)

ax.set\_title("projection='ortho'")

6.2.3 メルカトル図法

メルカトル図法 (Mercator projection) は正角円筒図法に属しており、地球 表面を円筒に投影した図法で経度線と緯度線が直交します。16世紀にフランド ル (現ベルギー)のメルカトルによって考案されました。地球表面のすべての部 分で角度 (方向)が正しく表され、出発地と目的地を結んだ直線と子午線が交わ る角度を求めることができます。この特徴から、航海用の地図(海図)の図法と して使われてきました。メルカトル図法で描く場合、projection='merc'を用い ます。この図法では、経度線の間隔は一定であるのに対して緯度線は高緯度に向 かうほど間隔が広くなり、高緯度域の面積は低緯度域に対して大幅に拡大され ます。また、南北両極が無限遠点になるため、全世界を1つの地図で描くことは できません。ここでは、南北 60 度の範囲に制限して描くようにしています。

elif n == 2: # メルカトル図法 m = Basemap(projection='merc', llcrnrlon=0, urcrnrlon=360, ¥ llcrnrlat=-60, urcrnrlat=60) ax.set\_title("projection='merc'") 6.2.4 ランベルト正角円錐図法

ランベルト正角円錐図法(Lambert conformal conic projection)は、地球 表面を円錐に投影した図法の1つで、18世紀にドイツのランベルトによって考 案されました。正角図法であるため風向などの方向が地図上で正しく表示され、 中緯度で歪みが少ないという特徴もあるため、中緯度の地形図や気象庁の天気 図に使われています。極が円錐の頂点になり、反対側の極は緯線半径が無限大に なって表示できないため、全世界を1つの地図で描くことはできません。ランベ ルト図法と略してしまうこともありますが、ランベルトの名前は他にも6.2.7節 のランベルト正積円筒図法など計6種の図法に使われているため、混同される 可能性がある場合は正式名称を使った方が良いでしょう。ランベルト正角円錐 図法で描く場合、projection='lcc'を使います。この図法では中心となる経度・緯 度を指定する必要があり、それぞれ lon\_0、lat\_0 のオプションを使います。中 心となる経度・緯度からの図の幅と高さを width と height で指定します。

elif n == 3: # ランベルト正角円錐図法 m = Basemap(projection='lcc', lon\_0=180, lat\_0=50, ¥ width=3e7, height=1.5e7) ax.set\_title("projection='lcc'")

6.2.5 極投影図法

極投影図法(stereographic projection)は地球表面を平面に対して正射影し た平射図法の一つです。正角図法であることが特徴で、北極、南極を中心にする 場合には、経度線が極を中心にした直線、緯度線は極を中心にした円になりま す。この特徴から、極域に着目した図によく用いられます。全世界を1つの地図 で描くことはできません。極投影図法で描く場合、北極中心の図では projection='npstere'、南極中心の図では projection='spstere'を使います。 GrADS を使っていた人は、nps、sps として作図したことがあるかもしれませ ん。図の端となる緯度を boundinglat で与えます。北極を中心にした極投影図 法で boundinglat=20 とした場合、Basemap の場合には、ちょうど北緯 20 度 で円になるのではなく、北緯 20 度が上下左右の枠に収まるような範囲の四角形 になります。

elif n == 4:
 # 極投影図法(北極)
 m = Basemap(projection='npstere', lon\_0=180, boundinglat=20)
 ax.set\_title("projection='npstere'")
elif n == 5:
 # 極投影図法(南極)
 m = Basemap(projection='spstere', lon\_0=180, boundinglat=-20)
 ax.set\_title("projection='spstere'")

6.2.6 モルワイデ図法

他にも様々な図法があるので、いくつか紹介しておきます(図6-2-2)。作 図には、basemap\_proj2.py を使いました。左上のモルワイデ図法(Mollweide projection)は、経度線を楕円弧、緯度線を赤道に平行な直線群で表し、地球全 体を楕円形で表示することで、極域に近い場所の歪みを小さくした図法です。緯 線は等間隔ではありません。緯度線は円筒図法の条件を満たしますが、経度線は 満たさないため、擬円筒図法に分類されています。19世紀はじめにドイツのモ ルワイデが考案したもので、分布図等で使われます。モルワイデ図法で描くには projection='moll'を使います。中心の経度・緯度を指定することができ、赤道太 平洋を中心にするため lon\_0=-180、lat\_0=0 としました。経度をマイナスとし たのは、プラスのままでは地図が意図した通りに描かれないためです。

if n == 0: # モルワイデ図法 m = Basemap(projection='moll', lon\_0=-180, lat\_0=0) ax.set\_title("projection='moll'")

## 6.2.7 ロビンソン図法

ロビンソン図法(Robinson projection)は、1960年代にアメリカのロビン ソンが世界地図の表現に適した投影法として開発した図法です。正積図法でも 正角図法でもないため、面積も角度も正しくはありませんが、ひずみが過大にな る箇所がないように全体的なバランスを考慮し世界全体の特徴を捉えられるようにしたため、分布図等に用いられています。ロビンソン図法で描くには、 projection='robin'を使います。中心の位置を lon\_0 で指定することができ、太 平洋を中心にする lon\_0=-180 を指定しています。経度をマイナスとしました。

elif n == 1:

# ロビンソン図法

m = Basemap(projection='robin', lon\_0=-180)

ax.set\_title("projection='robin'")

6.2.8 ランベルト正積円筒図法

ランベルト正積円筒図法(Lambert cylindrical equal-area projection)は、 ランベルトによって考案された6種の図法の1つです。地球表面を円筒に投影 した図法で経度線と緯度線が直交します。実際の面積との比が地球上のどこで も等しく表示される正積図法です。正積を保つために高緯度ほど緯度線の間隔 が狭くなっており、高緯度に行くに従って東西には拡大され南北には圧縮され て形の歪みは大きくなります。ランベルト正積円筒図法で描くには、 projection='cea'を使います。

elif n == 2:

# ランベルト正積円筒図法 m = Basemap(projection='cea') ax.set\_title("projection='cea'")

6.2.9 ミラー図法

ミラー図法 (Miller cylindrical projection) は 1940 年代にアメリカのミラ ーが発表した図法です。メルカトル図法で南北両極が無限遠点になってしまう 問題を改善し、極域まで描くことができるようにしたため、全世界を1つの地図 で表現できます。ただしメルカトル図法のように正角図法ではないので、角度は 正しくありません。ミラー図法で描くには projection='mill'を使います。ここで は太平洋域を中心にするため、lon\_0=180 としています。 elif n == 3: # ミラー図法 m = Basemap(projection='mill', lon\_0=180) ax.set\_title("projection='mill'")

6.2.10 正距方位図法

正距方位図法(azimuthal equidistant projection)は、図の中心点から見て 距離と方向が地球上の全ての点について正しくなるようにした図法です。図の 中心点からの距離を正確に表すので、飛行機の最短経路や方位を見積もる際に 使われます。正距方位図法で描くには、projection='aeqd'を使います。また中心 点の経度・緯度を lon\_0、lat\_0 で与えます。ここでは、東京付近の東経 140 度、 北緯 35 度を中心にするため、lon\_0=140、lat\_0=35 としました。

elif n == 4: # 正距方位図法 m = Basemap(<mark>projection='aeqd', lon\_0=140, lat\_0=35</mark>) ax.set\_title("projection='aeqd'")

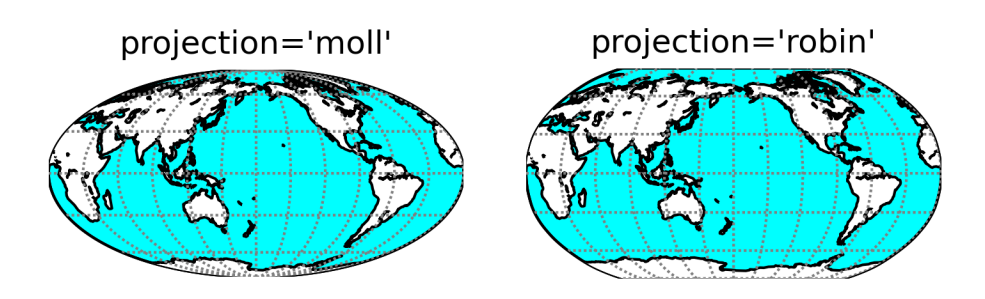

projection='mill'

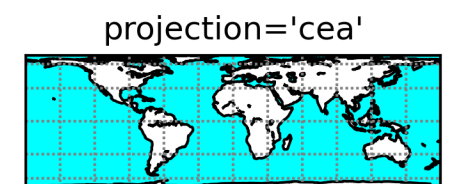

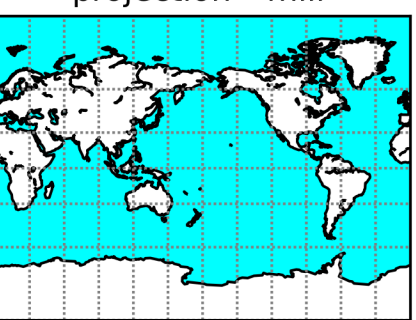

projection='aeqd'

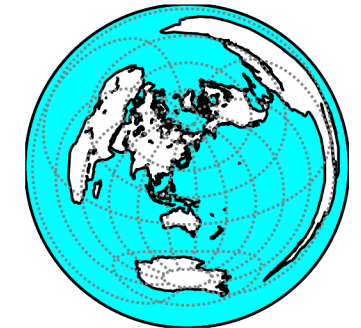

図6-2-2 様々な図法。左上:モルワイデ図法、右上:ロビンソン図法、左中:ランベ ルト正積円筒図法、右中:ミラー図法、左下:正距方位図法 6.3 地域を限定した図

これまでは世界地図を作成してきましたが、日本付近などに限定した図を作 りたいこともあるかと思います。ここでは天気図に使われるランベルト正角円 錐図法を例に、日本付近に限定した図を作成します。領域を限定する方法は2つ あり、中心の位置と図の縦横の長さを指定する方法、及び図の経度・緯度範囲を 指定する方法があります。

6.3.1 中心の位置と図の縦横の長さを指定する

中心の位置と図の縦横の長さを指定する場合、lat\_0=<u>中心の緯度</u>、lon\_0=<u>中</u> <u>心の経度</u>、height=<u>縦(南北)方向の長さ</u>、width=<u>横(東西)方向の長さ</u>のよ うなオプションを指定します(basemap\_jp.py)。縦横方向は、図の端から端ま での長さを表しており単位は m です。図6-3-1 のような図が作成されます。

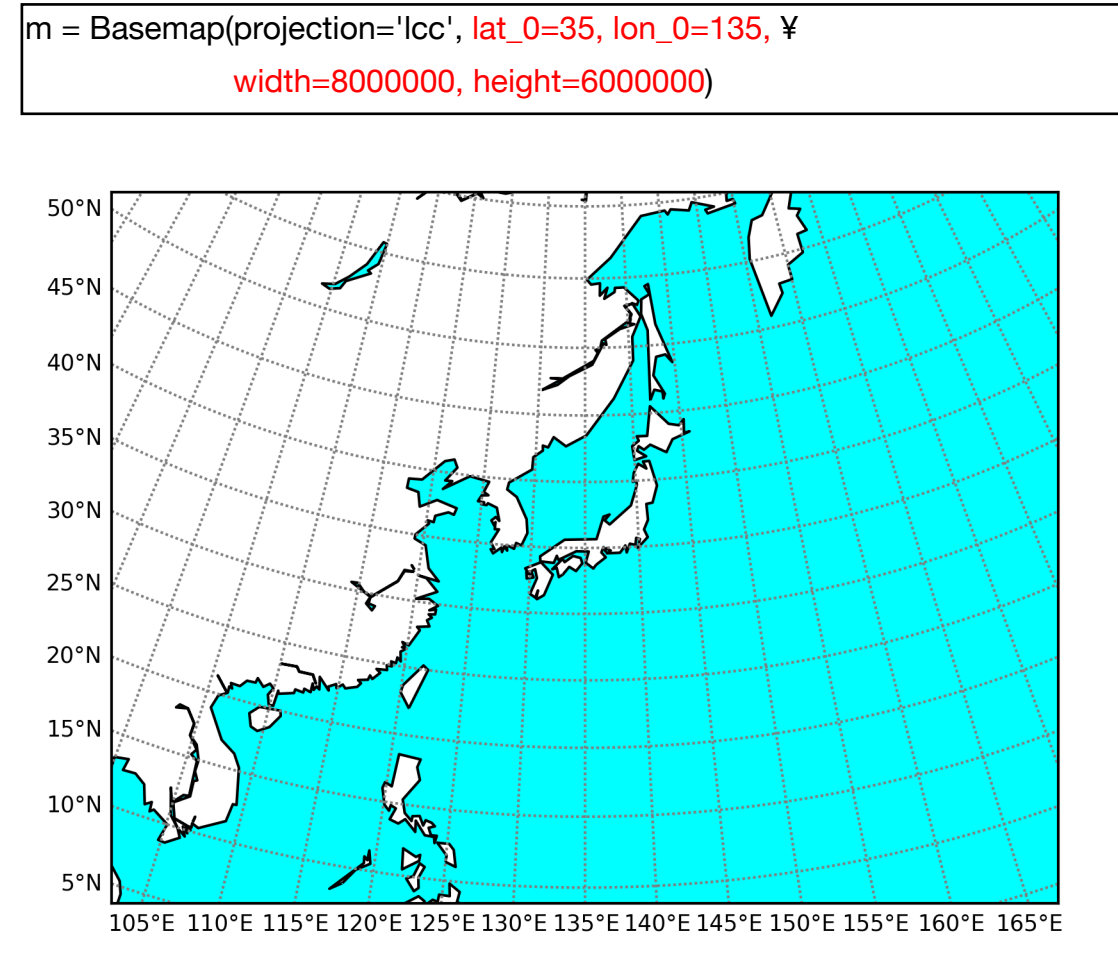

図6-3-1 日本周辺に限定した図をランベルト正角円錐図法で描いた

6.3.2 図の経度・緯度範囲を指定する

図の経度・緯度範囲を指定する場合には、llcrnrlat=<u>緯度範囲下限</u>、 urcrnrlat=<u>緯度範囲上限</u>、llcrnrlon=<u>経度範囲下限</u>、urcrnrlon=<u>経度範囲上限</u>の ようなオプションを指定します。指定した範囲が図の端に来るように図の範囲 が調整されます(図6-3-2)。

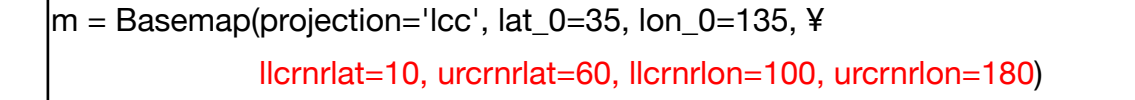

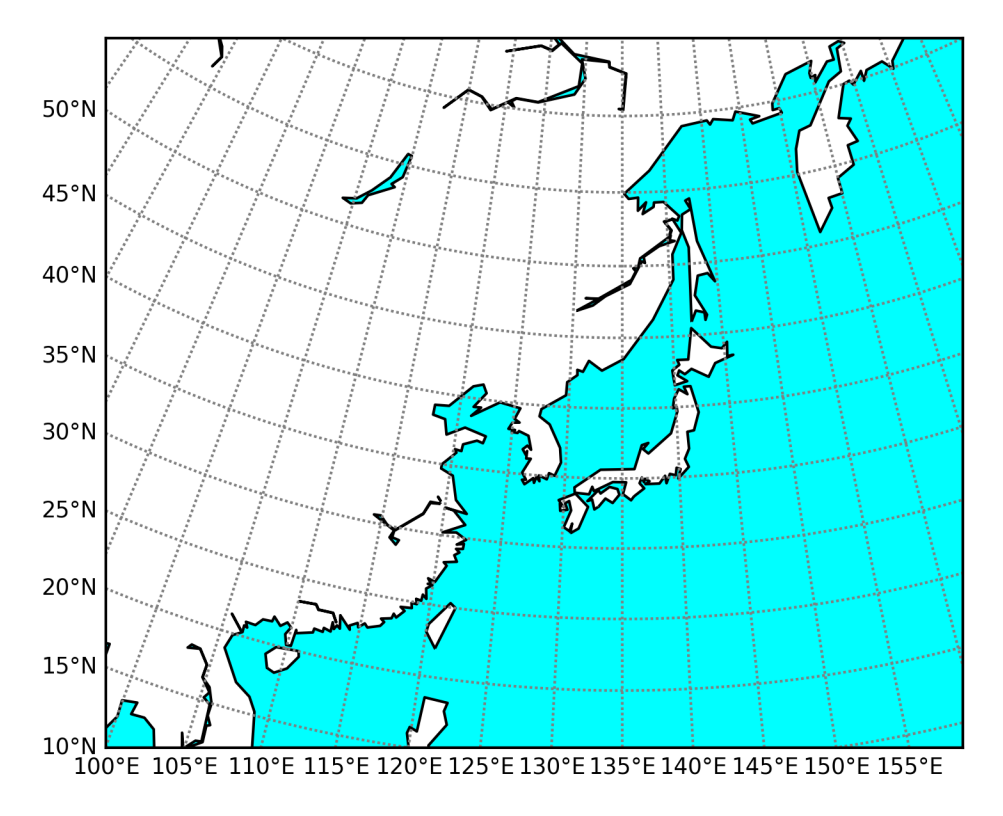

図6-3-2 図の経度範囲を100~180E、緯度範囲を10~60Nに指定した場合

6.3.3 地図の解像度を変更する

作成された図6-3-1、図6-3-2では、淡路島が消えているなど、海岸線 が荒く描かれています。海岸線の描き方はオプションで変更することが可能な ので、どれくらい変わるのか試してみましょう(basemap\_reso.py)。図6-3-3では、地図の解像度を指定する resolution オプションに、左上は resolution='c' (coarse、粗い解像度)、右上は resolution='I' (low、低解像度)、 resolution = 'i' (intermediate、中間解像度)、resolution='h' (high、高解像度)、 resolution='f' (full、最高解像度) を与えました。右下はデフォルトの設定で resolution='c'と同じです。粗い解像度では四国や紀伊半島、能登半島の形がか ろうじて分かるくらいで、低解像度で海岸線の大まかな輪郭が現れてきます。中 間解像度になると、ようやく淡路島、琵琶湖、小豆島などの大きさまで解像され るようになってきます。高解像度では瀬戸内海の島々まで解像できるようにな り、最高解像度では描かれる島の数が増えたのが分かるかと思います。作図にか かる時間は解像度を上げていくほど長くなり、また広い範囲の地図で細かい部 分まで表現しようとすると海岸線が潰れてしまうので、作図範囲や作図の目的 に合わせて適切な解像度を選ぶようにしましょう。

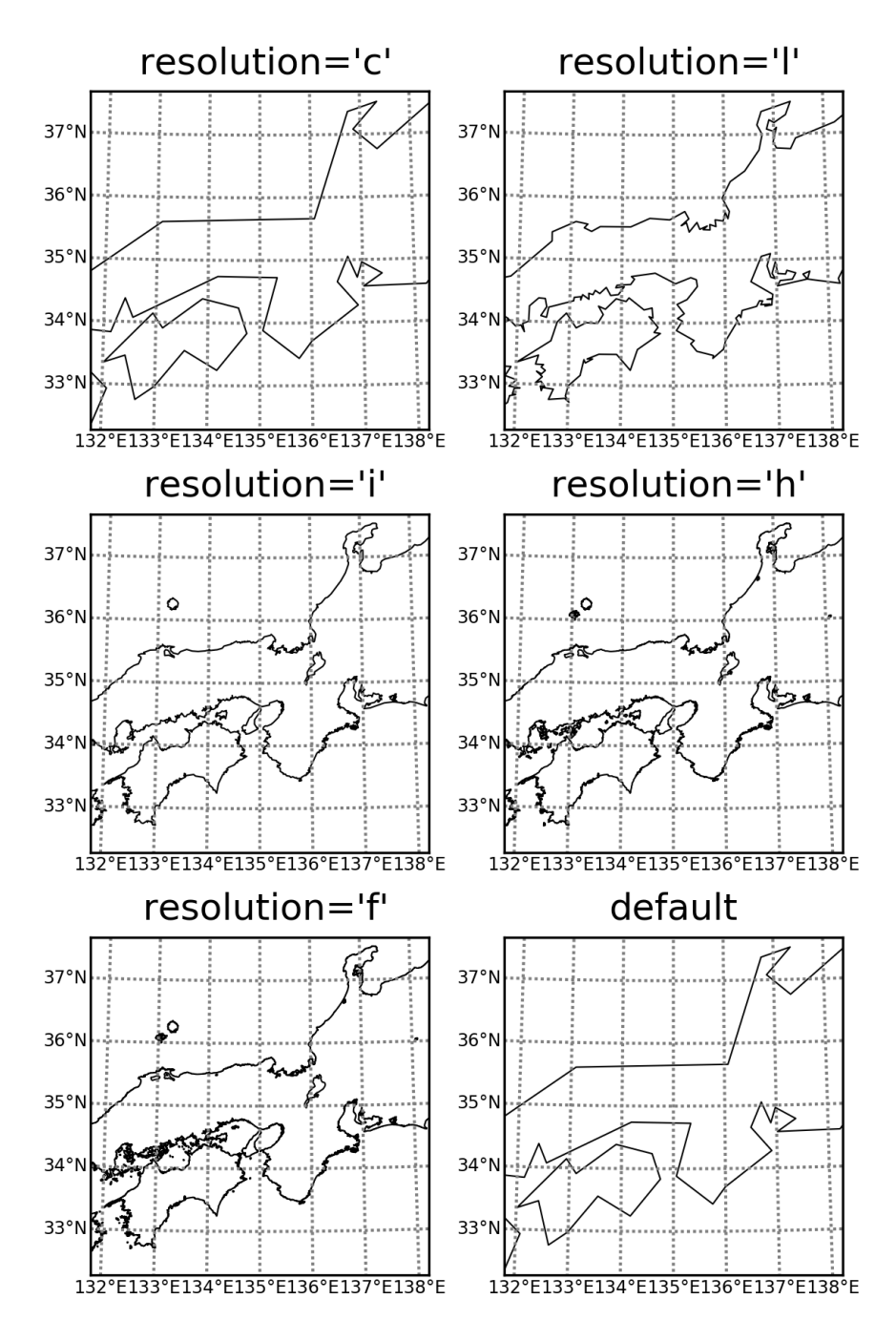

図6-3-3 地図の解像度を指定する resolution オプションを変えた

resolution オプションは、河川を描く際の解像度も同時に変更しています。 図6-3-4は図6-3-3に河川マップを重ねたもので、解像度を上げていくほ ど細かい流路まで表現されているのが分かります。しかし描かれる河川は解像 度にはよらず、最高解像度でも吉野川などは描かれていません。なお、作図には basemap\_reso2.py を用いました。

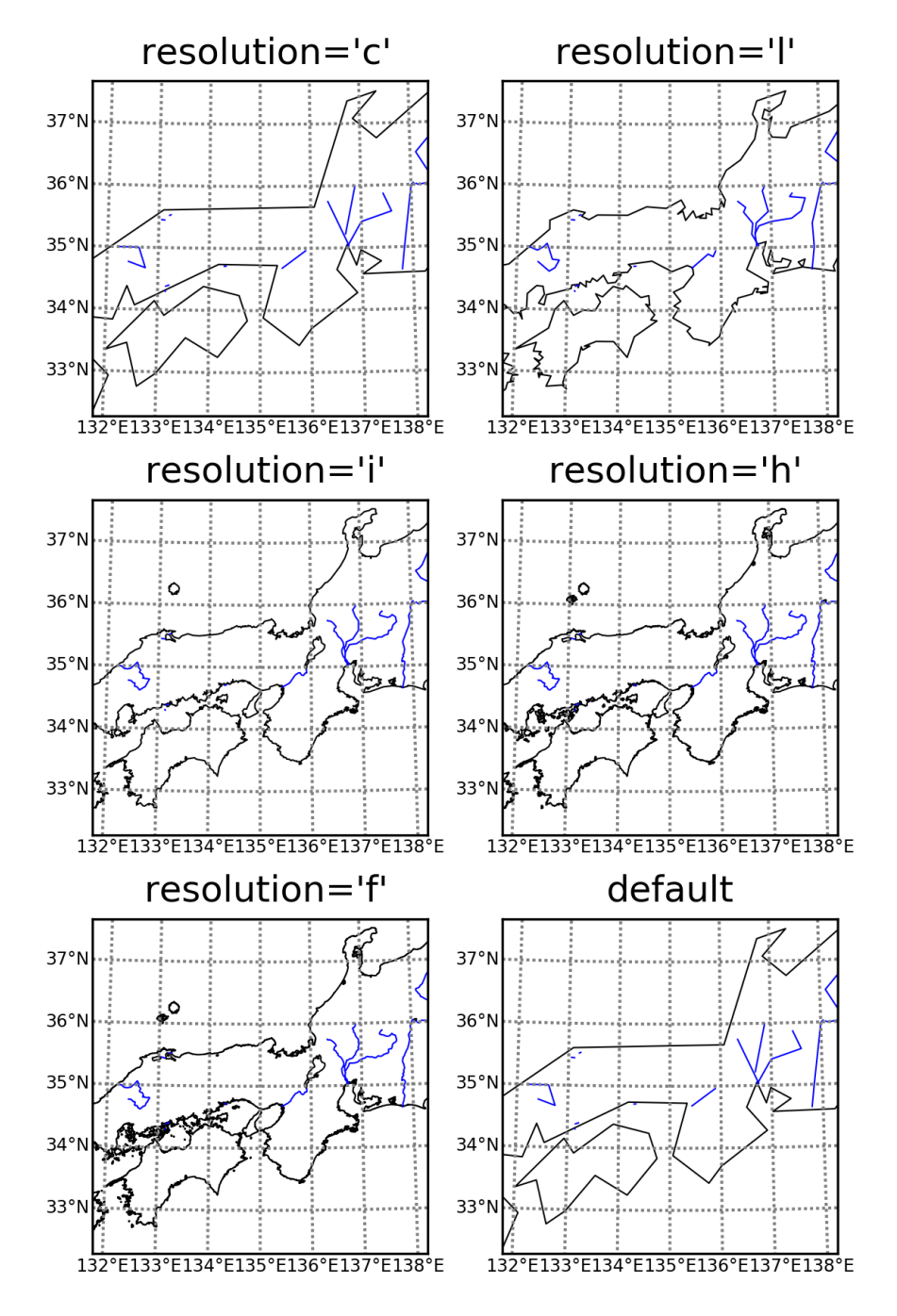

図6-3-4 地図の解像度を指定する resolution オプションを変えた

6.3.4 地図上にマーカーやテキストをプロット

地図上に場所を示すためのマーカーや地名などをプロットしたいこともある かと思います。ここでは、図6-3-2にマーカーと都市名を追加してみます (図6-3-5)。作図には basemap\_marker.py を使いました。使用可能なマ ーカーは表3-3-1に、色は図3-2-3に載せています。

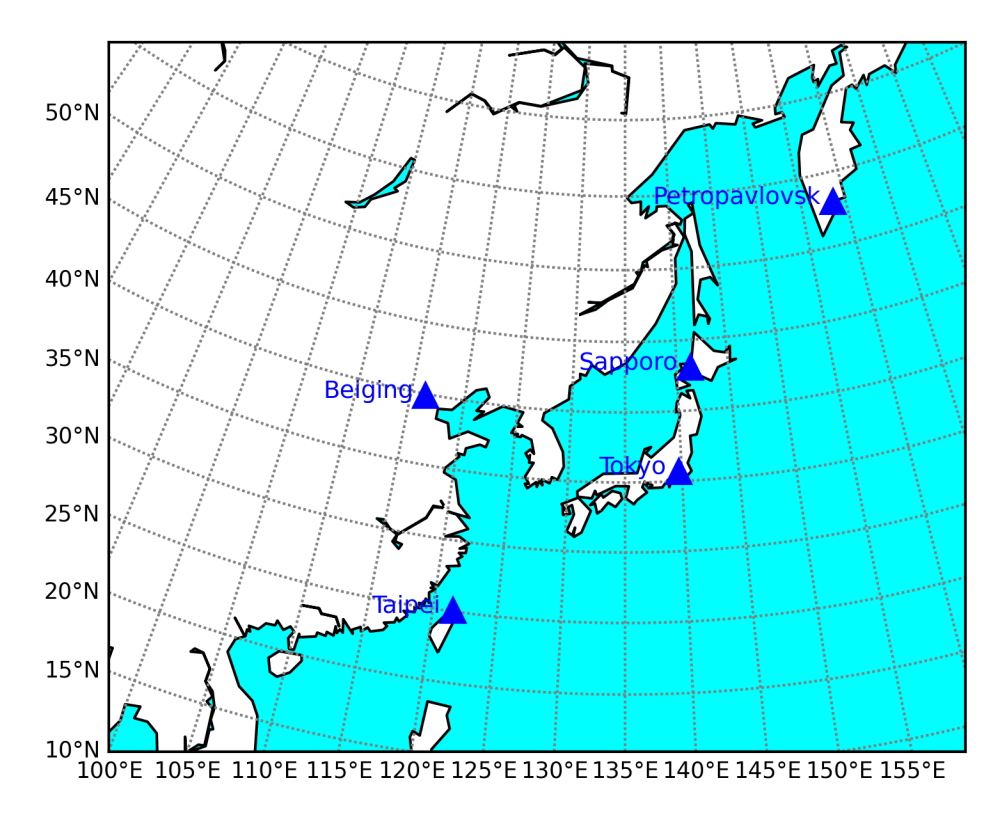

図6-3-5 図6-3-2にマーカーと都市名を追加した

まずは準備として、マーカーを描く経度・緯度と都市名を、それぞれリスト に格納しておきます。

| # マーカーを描く経度・緯度・都市名                                                  |
|---------------------------------------------------------------------|
| lats = [43.06, 35.69, 25.08, 39.9, 53.02]                           |
| lons = [141.328, 139.75, 121.55, 116.38, 158.65]                    |
| cities = ['Sapporo', 'Tokyo', 'Taipei', 'Beiging', 'Petropavlovsk'] |

格納したリストを元にマーカーを描き、マーカーの周辺に都市名をテキスト でプロットしていきます。マーカーをプロットするには m.plot、都市名をプロ ットするには plt.text を使います。m.plot の1番目と2番目の引数には、図法 の座標に変換した後の経度・緯度を与えます。三角形のマーカーを描くため marker='^'、青色にするため color='b'とし、マーカーサイズは9としました (markersize=9)。テキストはマーカーの左上に少し座標をずらして描くため

(markersize=5)。) イスイ ね、 カーの上上に り じ 上 ほう じ と 福 く た の に、x 方向にマイナス 100000 m、y 方向に プラス 30000 m を加え、水平方向 は右端揃え (ha='right') としました。

| x, y = m(lons, lats) # 図の座標へ変換                                   |
|------------------------------------------------------------------|
| # マーカーをプロット                                                      |
| for xc, yc in zip(x, y):                                         |
| m.plot(xc, yc, marker='^', color='b', markersize=9)              |
| # 都市名をプロット                                                       |
| for name, xpt, ypt in zip(cities, x, y):                         |
| plt.text(xpt - 100000, ypt + 30000, name, fontsize=9, color='b', |
| ha='right', va='center')                                         |

なお、マーカーのプロットを行う際には、次のようにマーカーと色をまとめ て記述することも可能です。但し、マーカー、色ともに1文字しか使うことが できないため、マーカーは表3-3-1の左側のみ、色は図3-2-2の8色の みが使用可能です。

m.plot(xc, yc, "b^", markersize=9)

6.4 気象データの読み込み

地図の作成方法が分かったので、次は作成した地図上にデータをプロットすることを考えます。その準備として、まずは気象データにどのようなフォーマットが使われているか紹介したいと思います。

6.4.1 気象データのフォーマット

気象データは web 上からダウンロードしたり、ハードディスクや DVD 等の 物理デバイス上に保存して送付したりといった方法で共有されています。現在 ではネットワークの転送速度が向上したため、web 上からのダウンロードが主 流になりつつあります。いずれのケースでも、転送にかかる時間の短縮やディス ク容量の制約のために、大容量データを保存する際にはバイナリ形式が用いら れ圧縮等の変換も行われています。一方で地点観測データなど容量の少ないデ ータの配信等では、人間が直接読むことができるテキスト形式も用いられます。 気象データに用いられているバイナリ形式のフォーマットとしては、大容量

の客観解析データや衛星観測データ等の提供に用いられている NetCDF

(Network Common Data Form)形式、GRIB 形式、GRIB2 形式、HDF
 (Hierarchical Data Format)形式があります。テキスト形式のものとしては、
 地点観測データの提供時に用いられる CSV (comma-separated values)形式
 (コンマ区切りのテキストデータ)や、タブ区切りの TSV (tab-separated values)

形式、半角スペース区切りの SSV (space-separated values)形式等があります。 また、区切り文字で分割する代わりに固定長で分割したテキストデータもあり ます。人間が読むことを前提として、自由形式のテキストデータ(例えば文章等) で気象情報が配信されることもあります。表 6-4-1 に気象データに用いられる フォーマットをまとめておきました。python には NetCDF データ等を取り扱う ためのライブラリや、csv 形式等のデータを読み込むためのライブラリがあるの で、それらを利用して気象データを読み込み、データをプロットしていきます。

| 種類        | テキスト/バイナリ | Pythonのツール                       | 説明                          |
|-----------|-----------|----------------------------------|-----------------------------|
| CSV形式     | テキスト      | pandas.read_csv()                | コンマ区切りのテキストデータ              |
| TSV形式     | テキスト      | pandas.read_table()              | タブ区切りのテキストデータ               |
| SSV形式     | テキスト      | pandas.read_csv(sep='¥s+')       | 半角スペース区切りのテキストデータ           |
| 固定長分割     | テキスト      | pandas.read_fwf()                | 固定長で分割したテキストデータ             |
| 単純なバイナリ形式 | バイナリ      | numpy.fromfile()                 | 改行記号等を含まないバイナリデータ、機種依存      |
| NetCDF形式  | バイナリ      | netCDF4.Dataset()                | データ、格子点情報、データの説明を格納、機種非依存   |
| GRIB1形式   | バイナリ      |                                  | WMOが定めたバイナリデータ交換形式、機種非依存    |
| GRIB2形式   | バイナリ      | pygrib.open()                    | WMOが定めたバイナリデータ交換形式、機種非依存    |
| HDF4形式    | バイナリ      |                                  | データ情報も格納したバイナリ形式、機種非依存      |
| HDF5形式    | バイナリ      | pandas.read_hdf()<br>h5py.File() | データセットの階層構造を持ったバイナリ形式、機種非依存 |

表6-4-1 気象データに用いられる主要なフォーマット

6.4.2 CSV 形式(アメダス)

現在、CSV 形式で提供されている気象データとしてアメダスのデータがあり ます。こうしたデータを扱う際には、Pandas の read\_csv を使うのが便利です (basemap\_readcsv.py)。スペース区切りのテキストデータの場合は、5.5.4 節 で紹介した read\_fwf を使います。サンプルプログラムでは、2019 年 8 月 26 日 ~28 日の佐賀県、福岡県、長崎県のアメダス降水量データを読み込むようにし ています (20190826-20190828-amedas\_prep.csv)。この時期には前線が日本 付近に停滞して九州北部で大雨となり、28 日には佐賀県、福岡県、長崎県に大 雨特別警報が発表されました。

(https://www.jma.go.jp/jma/kishou/know/jirei/sokuhou/R010828.pdf) サンプルデータでは、1 行目にダウンロード時刻、2 行目にデータの種類、3 行 目が地点名を表すヘッダが入っています。元のデータには経度・緯度情報が含ま れていなかったため、アメダス地点の経度・緯度を4~5 行目に追加しました。 6 行目以降が降水量データです。pd.read\_csv で3 行目以降を読み込み、 DataFrame (df) に格納します。

| input_file = "20190826-20190828-amedas_prep.csv"                              |  |  |  |  |  |
|-------------------------------------------------------------------------------|--|--|--|--|--|
| df = pd.read_csv(input_file, parse_dates=[0], index_col=[0], skiprows=[0, 1]) |  |  |  |  |  |

read\_csv は、時系列データのような時刻情報と観測値の情報を同時に含むようなデータの処理に力を発揮します。例えば、データの1列目に ISO 形式の時刻 (2019-07-24T17:22:13.465855)、2列目にその時刻の観測値が入っているようなデータであれば、時刻とデータが組みになった Pandas の DataFrame が

read\_csvの戻り値となります。5.5.4節で紹介した read\_fwf と同様に、read\_csv には parse\_dates オプションがあり、時刻データとして処理する列を指定でき るようになっています。このオプションでは、1つの列だけ指定する場合に parse\_dates=[0](1列目)、複数の列を指定する場合には、parse\_dates=[[0,1]] (1列目と2列目)のような記法を用います。例えば1列目が年、2列目が月の データの場合です。2列目が月、1列目が年のように逆順の場合には、 parse\_dates=[[1,0]]となります。ここでは1列目がISO形式の時刻データにな っているデータを用いたので、単に parse\_dates=[0]としました。

時間軸を index にしておきたい場合、index\_col=[0]とします。こうしておけ ば、後で df.index のような記法で時刻データを取り出すことができ、また plt.plot(df)で折れ線グラフが作図できるなど、データを扱いやすくなります。な お parse\_dates を使った場合、元の年、月などのデータは保持されないので、後 から年などのデータも使う場合には、keep\_date\_col=True\_も与えておきます。

csv データは1行目がヘッダ(この値が DataFrame の列の名前となる)、2 行目からデータとなっていることを想定しているので、この形式に従っていな い場合は、skiprows オプションで明示しておく必要があります。例えば、1行 目に説明書きなどがされている場合、skiprows=[0]で1行目を読み飛ばします。 skiprows=[0, 1]のような複数行指定も可能で、サンプルデータは3行目がヘッ ダなので、このようにしています。5.5.4 節で扱った ssw\_info.txt のように、ヘ ッダがなく1行目からデータが始まっている場合、header=None を指定します。 この場合には列の名前が番号になるので、もし列に名前をつけておきたい場合 には、names=[名前1,名前2,,,名前 n]のようなオプションを使います。

basemap\_readcsv.py では、経度、緯度、降水量データを df に格納しました。 それぞれのデータを pandas の機能を使って取り出してみます。元データの3 行目がヘッダで、4 行目が経度データ、5 行目が緯度データ、6 行目から降水量 データでした。まず経度データを取り出すため、df.iloc[0, :]のように行番号を スライス記法で指定します。4 行目のデータが df の最初にあるのは、3 行目が ヘッダとして扱われたためです。同様に緯度データも取り出します。降水量デー タは df.iloc[2:,:]のような記法で3 行目から最後まで取り出します。 lons = df.iloc[0, :] # 経度データ取り出し lats = df.iloc[1, :] # 緯度データ取り出し prep = df.iloc[2:, :] # 降水量(mm)データ取り出し

降水量データとその配列サイズを表示させてみます。降水量データの最後に 72 行、43 列のデータであることが表示されます。配列サイズを表示すると(72, 43)のように行が0番目の軸、列が1番目の軸に入っていることが分かります。

| print(prep)       |  |
|-------------------|--|
| print(prep.shape) |  |

出力:

... [72 rows x 43 columns] (72, 43)

経度・緯度情報も表示させます。df.iloc[0:2, :]で、1~2行目を取り出して います。この状態では経度や緯度が行、地点名が列ですが、地点名を行、経度や 緯度を列にして表示するため、df.iloc[0:2, :].T (行列の転置操作)を行いました。 元の表示が気になる場合は、print(df.iloc[0:2, :])を試してみましょう。

print(df.iloc[0:2,:].T)

出力:

| 年月日時 | · 糸     | 圣度     | 緯度 |  |
|------|---------|--------|----|--|
| 佐賀   | 130.305 | 33.265 |    |  |
|      |         |        |    |  |
| 前原   | 130.190 | 33.560 |    |  |

6.4.3 NetCDF 形式

気象データの配布形式として NetCDF 形式がよく用いられます。この形式は、 緯度・経度・高度等の格子点に対応する3次元データのように、データ容量の大 きなものに用いられており、データと一緒に格子点の情報やデータの説明も一 緒に格納されているのが特徴です。 データの説明も格納できるため、 データ作成 者や作成に用いたモデルの名前、変数の導出方法、参照元の文献や URL などを 記述しておけば、利用者がデータの中身を理解しやすくなります。また、格納さ れたデータを機種に依存することなく取り出せるため、データの配布に適して います。GrADS 等の作図アプリケーションで直接表示できるという利点もあり ます。NetCDF 形式では、データ本体と一緒にデータに掛けるファクターやデー タに足すオフセット値も格納しておくことができます。そのため、元は4バイト の浮動小数点データ(単精度)であったとしても、データ格納時にファクターで 割りオフセットを引いてから2バイトの整数にすることで、データサイズを圧 縮して配布することも可能となっています。データ取り出し時には、ファクター を掛けオフセットを足して元のデータを復元します。この処理では、有効桁数は 保たれませんが、それが問題とならないようなデータの配布には使われます。な お、気温や風速のようにデータ範囲が数桁の範囲内に限られているものには適 用できますが、物質分布のように大きく桁が異なるデータが一緒に入っている 場合、この方法で圧縮すると元のデータを復元することが難しくなります。

python で NetCDF 形式のデータを読み込むには、netCDF4 モジュールを import しておく必要があります。ここでは、京大生存圏データベースで公開さ れている NetCDF 形式の NCEP 再解析データを利用してデータ読み込みを試し てみます (basemap\_readnetcdf.py)。このデータを利用して出版物を作成する 際には、http://database.rish.kyoto-u.ac.jp/arch/ncep/の規約に従って下さい。

まずは urllib ライブラリを利用して NCEP 再解析データをダウンロードしま す。5.5.1 節では urllib.request.urlopen('URL')で URL を開いてから操作を行い ましたが、ここでは urllib.request.urlretrieve('<u>URL'</u>, '<u>ファイル名</u>') を使い、デ ータを直接ダウンロードします。 import urllib.request import netCDF4 # NetCDF ライブラリ url="http://database.rish.kyotou.ac.jp/arch/ncep/data/ncep.reanalysis.derived/surface/slp.mon.mean.nc" file\_name = "slp.mon.mean.nc" urllib.request.urlretrieve(url, file\_name) # データダウンロード

ダウンロードが成功すると、slp.mon.mean.nc というファイルが作成されま す。月平均した海面更正気圧(Sea Level Pressure: SLP)データです。ターミ ナルを開き、データをダウンロードしたディレクトリに移動して、ncdump -h slp.mon.mean.nc を行うと、NetCDF ファイルのヘッダ情報が表示されます。

出力:

```
netcdf slp.mon.mean {
dimensions:
    lat = 73 ;
    lon = 144 ;
    time = UNLIMITED ; // (860 currently)
variables:
    float lat(lat) ;
    ...
    float lon(lon) ;
    ...
    double time(time) ;
    ...
    float slp(time, lat, lon) ;
    ...
```

最初の dimensions の部分は、データの個数を表していて、緯度方向に 73、 経度方向に 144、時間方向に 860 個のデータが存在していることが分かります。 次の variables の部分は、格納されているデータの名前と型を表していて、変数 名 lat、lon は4バイト浮動小数点数、time は8バイト浮動小数点数です。括弧 内はデータの軸を表していて、これらのデータは軸のデータ(格子点の座標や時 刻の情報を表すデータ)なので、変数名と軸の名前は同じになっています。変数 名 slp は4バイト浮動小数点数で、time、lat、lon の3つの軸を参照していて、 経度、緯度、時間を軸に持つ3次元(空間2次元と時間1次元)データであるこ とが分かります。

データの個数は netCDF4 モジュールを使って調べることも可能です。プログ ラム中では、その処理も行なっていて、まずは netCDF4.Dataset("ファイル名", "r")を使い、ファイルを開いてデータを読み込みます。プログラム中では、戻り 値を nc に格納して print(nc)で表示させています。最後に nc.close()でファイル を閉じます。

nc = netCDF4.Dataset(file\_name, 'r') # データ読み込み print(nc) # ファイルの情報を表示 nc.close() # ファイルを閉じる

変数 nc の型が最初に表示された後、ファイルの情報が並んで、最後にデータの個数、格納されている変数名と型、軸の名前が表示されます。

出力:

| <class 'netcdf4netcdf4.dataset'=""></class>                |  |
|------------------------------------------------------------|--|
| ファイルの情報を表示                                                 |  |
| dataset_title: NCEP-NCAR Reanalysis 1                      |  |
| dimensions(sizes): lat(73), lon(144), time(860)            |  |
| variables(dimensions): float32 lat(lat), float32 lon(lon), |  |
| float64 time(time), float32 slp(time,lat,lon)              |  |

データを処理する際には、経度、緯度、時間方向のデータの個数を使いたい ので、個別に取得する方法を考えます(basemap\_readnetcdf2.py)。ファイル を開いた際、戻り値を nc に格納しているので、netCDF4.Dataset に含まれるメ ソッドを利用できる状態です。そのうちの nc.dimensions()がデータ数を取得す るメソッドですが、このメソッドのみでは余計な情報が含まれます。データ数の みが取り出されるように、例えば経度方向の場合には、len(nc.dimensions['lon'])のようにします。

nc = netCDF4.Dataset(file\_name, 'r') # データ読み込み idim = len(nc.dimensions['lon']) # 経度方向のデータ数 jdim = len(nc.dimensions['lat']) # 緯度方向のデータ数 ndim = len(nc.dimensions['time']) # 時間方向のデータ数 datasize = idim \* jdim # 水平方向のデータサイズ

経度、緯度、時間方向のデータ数 idim、jdim、ndim が個別に取得できたこ とが分かります。整数値に変換されたので、idim \* jdim のような演算も可能で、 水平方向の datasize が正確に表示されます。

```
print("lon =", idim, ", lat =", jdim, ", time =", ndim)
print("datasize = ", datasize)
```

出力:

lon = 144 , lat = 73 , time = 860 datasize = 10512

それでは、NetCDF ファイルから nc.variables["<u>変数名</u>"][:]を使いデータを取 り出してみます (basemap\_readnetcdf3.py)。

```
lat = nc.variables["lat"][:]
lon = nc.variables["lon"][:]
time = nc.variables["time"][:]
var = nc.variables["slp"][:]
```

取り出した lon、lat、time、var を表示します。

| print("lon = ")      |
|----------------------|
| print(lon)           |
| print("lat = ")      |
| print(lat)           |
| print("time = ")     |
| print(time)          |
| print("slp data = ") |
| print(var)           |

出力:

| lon =       |          |        |          |                |         |       |         |                   |          |       |          |
|-------------|----------|--------|----------|----------------|---------|-------|---------|-------------------|----------|-------|----------|
| [ 0.        | 2.5      | 5.     | 7.5      | 10.            | 12.5    | 15.   | 17.5    | 20.               | 22.5     | 25.   | 27.5     |
|             |          |        |          |                |         |       |         |                   |          |       |          |
| 330.        | 332.5    | 335.   | 337.53   | 340.           | 342.5 3 | 345.  | 347.5 3 | 50.               | 352.5 3  | 55.   | 357.5]   |
| lat =       |          |        |          |                |         |       |         |                   |          |       |          |
| [ 90.       | 87.5     | 85.    | 82.5     | 80.            | 77.5    | 75.   | 72.5    | 70.               | 67.5     | 65.   | 62.5     |
|             |          |        |          |                |         |       |         |                   |          |       |          |
| -90.]       |          |        |          |                |         |       |         |                   |          |       |          |
| time =      | =        |        |          |                |         |       |         |                   |          |       |          |
| [1297:      | 320. 12  | 98064  | 4. 12987 | <i>'</i> 60. 1 | 299504  | . 130 | 0224.13 | 0096              | 68. 1301 | 688.  | 1302432. |
|             |          |        |          |                |         |       |         |                   |          |       |          |
| 19225       | 592. 192 | 23336  | 6. 19240 | 56. 1          | 924800. | ]     |         |                   |          |       |          |
| slp da      | ita =    |        |          |                |         |       |         |                   |          |       |          |
| [[[1014     | 4.25446  | 5 1014 | 4.25446  | 1014           | .25446  | 10    | 14.2544 | 6 10 <sup>-</sup> | 14.25446 | 5 101 | 4.25446] |
|             |          |        |          |                |         |       |         |                   |          |       | -        |
| [1034]      | .3832    | 1034   | .3832    | 1034           | .3832   | 10    | 34.3832 |                   |          |       |          |
| -<br>1034.: | 3832     | 1034.  | 3832 ]]] |                |         |       |         |                   |          |       |          |

6.4.4 単純なバイナリ形式 (GrADS 形式)

気象データの配布には用いられていませんが、NetCDF 形式など他の形式で 配布されたデータを手元のサーバで変換した際に、単純なバイナリ形式で保存 しておくことがあります。この形式は、4バイト浮動小数点数(単精度)のデー タや8バイト浮動小数点数(倍精度)のデータを改行コード無しで並べたもの で、単精度のものは GrADS の入力データとしてよく使われていることから、 GrADS 形式のように呼ばれていることもあります。この形式の欠点としては、 経度・緯度・高度などの情報がどこにも含まれておらず、データのレコード毎に 区切られてもいないので、それらの情報を別個に持っておく必要があるという ことが挙げられます。GrADS を使っていた場合には、コントロールファイルを 作っていたかと思いますが、そうしたファイルに相当します。

表6-4-2は、経度、緯度方向に 10 度の等間隔でデータが存在するバイナ リファイルを模式的に表したもので、左側は時刻(ここでは t=0、t=1 のみ)を 表しています。色の付いた部分はデータを表していて、便宜上|で区切っていま すが、0E の 90N、10E の 90N の順に 350E の 90N までデータが連続して並ん でいます。その後に連続して 0E の 80N のデータが来るようになっていて、t=0 のデータが全て並んだ後で t=1 のデータが同様に並びます。

| t=0     | 0E, 90N | 10E, 90N |  | 350E, | 90N |
|---------|---------|----------|--|-------|-----|
| t=0     | 0E, 80N | 10E, 80N |  | 350E, | 80N |
|         |         |          |  |       |     |
| t=1     | 0E, 90S | 10E, 80N |  | 350E, | 80N |
| t=1     | 0E, 90N | 10E, 90N |  | 350E, | 90N |
| t=1     | 0E, 80N | 10E, 80N |  | 350E, | 80N |
|         |         |          |  |       |     |
| t=1     | 0E, 90S | 10E, 80N |  | 350E, | 80N |
| <br>t=1 | 0E, 90S | 10E, 80N |  | 350E, | 80N |

バイナリデータを扱う際に知っておく必要があることとして、コンピュータ にデータを格納する形式にビックエンディアン(Big Endian)とリトルエンデ
ィアン (Little endian) の2種類存在することが挙げられます。 ビックエンディ アンが用いられるかリトルエンディアンが用いられるかは、CPU に依存します が、データ共有の目的で保存する場合にはどちらかに合わせておくことが多い でしょう(過去のワークステーションで使われることが多かった SPARC や、ス ーパーコンピュータの CPU に多かったビックエンディアンに合わせているかも しれません)。コンピュータ上のデータは、電子回路上での電圧の高低や信号の オンオフに対応するような0か1のどちらかの状態で保持されており、それを 1ビットと呼んでいます。データを扱う際には、最小単位の1ビットを8個まと めた1バイト(8ビット)単位で保存されており、2バイト以上のデータを保存 する際にどのような順番で保存するか、をエンディアンと呼んでいます。データ の最初から保存するか、データの最後から保存するかで2つの流儀があり、ビッ クエンディアンとリトルエンディアンという名前が付けられています。例えば 4バイト浮動小数点数であれば、1バイトの集まりを4つ保存する必要があり ます。データの中身が AABBCCDD (1バイトの集まり4つ、コンピュータ上で は0と1の32個の並び)であれば、ビックエンディアンでは AABBCCDD のま ま上位から保存されますが、リトルエンディアンでは DDCCBBAA のように下 位から保存されます。浮動小数点数データは、上位に符号や指数が入ることにな っているので、もしエンディアンを間違えて読んでしまうと、明らかに桁のおか しな値に変換されるので、データを扱う時にそのような場面に出くわしたら、エ ンディアンを確認してみましょう。

先ほどの NCEP 再解析データを一旦バイナリ形式に変換し、そのデータを読 み込むプログラムが basemap\_nc2bin.py です。まずは、np.array(var).tofile(" <u>ファイル名</u>")でバイナリファイルを書き出します。書き出される形式がビックエ ンディアンかリトルエンディアンのどちらになるのかは、プログラムを実行し たマシンに依存します。ここで np.array(var)は Numpy の ndarray になってい て、ndarray にはファイルに書き出す tofile というメソッドがあるため、このよ うな操作が可能になっています (表 6 – 4 – 3)。なお古いバージョンでは、var = nc.variables["slp"][:]で取り出した var で var.tofile が利用できましたが、 netCDF4 モジュールのバージョン 1.5 以降ではエラーが出るようになりました。

np.array(var).tofile("output.bin") # バイナリファイル書き出し print(len(var))

## 表 6 – 4 – 3 Numpy の主なファイル読み書き (arr は Numpy の ndarray)

| 用途              | 書き出し                     | 読み込み                              |
|-----------------|--------------------------|-----------------------------------|
| バイナリ形式、非圧縮の読み書き | arr.tofile("ファイル名")      | np.fromfile("ファイル名", dtype='形式' ) |
| テキスト形式、非圧縮の読み書き | np.savetxt("ファイル名", arr) | np.loadtxt("ファイル名")               |

バイナリファイルを読み込む際には、np.fromfile("<u>ファイル名</u>", dtype='<f4') を用います。戻り値は ndarray になっていて、それを din に入力しています。 オプションとしてバイナリデータの形式を指定することができ、リトルエンデ ィアンの4バイト浮動小数点数であれば、dtype='<f4'です。先ほどと同じ値が 表示されたと思います。

din = np.fromfile("output.bin", dtype='<f4') # バイナリファイル読み込み slp = din.reshape(ndim, jdim, idim) # データサイズを合わせる print("slp data (nc) = ") print(slp)

出力:

slp data (nc) = [[[1014.25446 1014.25446 1014.25446 ... 1014.25446 1014.25446 1014.25446] ... [1034.3832 1034.3832 1034.3832 ... 1034.3832 1034.3832 1034.3832 ]]]

ビックエンディアンの場合を試してみます。オプションは dtype='>f4'です。 明らかに桁のおかしな値が表示されました。

din = np.fromfile("output.bin", dtype='>f4') # バイナリファイル読み込み

出力:

| slp data (nc) =                |                |                |
|--------------------------------|----------------|----------------|
| [[[ 1.18365650e+06             | 1.18365650e+06 | 1.18365650e+06 |
| 1.18365650e+06 1.18365650e+0   | 6]             |                |
| [1.91327550e+31 1.83933320e-34 | 1.77614273e+19 | 7.25709291e+28 |
| -1.04009102e+15                | 9]             |                |
|                                |                |                |
| [2.04504944e+02 2.04504944e+02 | 2.04504944e+02 | 2.04504944e+02 |
| 2.04504944e+02 2.04504944e+    | 02]]]          |                |

np.fromfile で読み込んだデータは1次元の配列になっています。作図の際に は経度、緯度、時間方向に整理された空間2次元、時間1次元の配列の方が使い やすいため、din.reshape(データの形状)を使ってデータ形状を変更しました。

最後に Numpy で利用可能なデータ型について表 6-4-4に、バイナリデー タ読み書きの書式一覧を表 6-4-5にまとめておきます。データを読み込む際 には、d = np.fromfile("<u>ファイル名</u>", dtype='<u>書式</u>')のようにデータに対応する コードを設定します。データを書き出す際にも Numpy を使うことができ、 np.array(d).astype('<u>書式</u>').tofile("<u>ファイル名</u>")のように ndarray の astype メソ ッドを使って指定したデータ型に変換した上で、tofile メソッドでファイルに書 き出します。

| データ型       | 型コード | 説明                                     |
|------------|------|----------------------------------------|
| int8       | i1   | 符号あり8ビット整数型                            |
| int16      | i2   | 符号あり16ビット整数型                           |
| int32      | i4   | 符号あり32ビット整数型                           |
| int64      | i8   | 符号あり64ビット整数型                           |
| uint8      | ul   | 符号なし8ビット整数型                            |
| uint16     | u2   | 符号なし16ビット整数型                           |
| uint32     | u4   | 符号なし32ビット整数型                           |
| uint64     | u8   | 符号なし64ビット整数型                           |
| float16    | f2   | 半精度浮動小数点型(符号部1ビット、指数部5ビット、仮数部10ビット)    |
| float32    | f4   | 単精度浮動小数点型(符号部1ビット、指数部8ビット、仮数部23ビット)    |
| float64    | f8   | 倍精度浮動小数点型(符号部1ビット、指数部11ビット、仮数部52ビット)   |
| float128   | f16  | 四倍精度浮動小数点型(符号部1ビット、指数部15ビット、仮数部112ビット) |
| complex64  | c8   | 複素数(実部・虚部がそれぞれfloat32)                 |
| complex128 | c16  | 複素数(実部・虚部がそれぞれfloat64)                 |
| complex256 | c32  | 複素数(実部・虚部がそれぞれfloat128)                |
| bool       | ?    | ブール型(True or False)                    |
| unicode    | U    | Unicode文字列                             |
| object     | 0    | Pythonオブジェクト型                          |

表 6 - 4 - 4 Numpy で利用可能なデータ型

Numpy で dtype=np.'<u>データ型</u>'のように用いる

| 書式                                                                                | データ型    | エンディアン        | 説明                 |
|-----------------------------------------------------------------------------------|---------|---------------|--------------------|
| >f2                                                                               | float16 | big endian    | 半精度浮動小数点型(2バイト)    |
| <f2< th=""><th>float16</th><th>little endian</th><th>半精度浮動小数点型(2バイト)</th></f2<>   | float16 | little endian | 半精度浮動小数点型(2バイト)    |
| >f4                                                                               | float32 | big endian    | 単精度浮動小数点型(4バイト)    |
| <f4< th=""><th>float32</th><th>little endian</th><th>単精度浮動小数点型(4バイト)</th></f4<>   | float32 | little endian | 単精度浮動小数点型(4バイト)    |
| >f8                                                                               | float64 | big endian    | 倍精度浮動小数点型(8バイト)    |
| <f8< th=""><th>float64</th><th>little endian</th><th>倍精度浮動小数点型(8バイト)</th></f8<>   | float64 | little endian | 倍精度浮動小数点型(8バイト)    |
| >i2                                                                               | int16   | big endian    | 符号あり16ビット整数型(2バイト) |
| <i2< th=""><th>int16</th><th>little endian</th><th>符号あり16ビット整数型(2バイト)</th></i2<>  | int16   | little endian | 符号あり16ビット整数型(2バイト) |
| >i4                                                                               | int32   | big endian    | 符号あり32ビット整数型(4バイト) |
| <i4< th=""><th>int32</th><th>little endian</th><th>符号あり32ビット整数型(4バイト)</th></i4<>  | int32   | little endian | 符号あり32ビット整数型(4バイト) |
| >i8                                                                               | int64   | big endian    | 符号あり64ビット整数型(8バイト) |
| <i8< th=""><th>int64</th><th>little endian</th><th>符号あり64ビット整数型(8バイト)</th></i8<>  | int64   | little endian | 符号あり64ビット整数型(8バイト) |
| >u2                                                                               | uint16  | big endian    | 符号なし16ビット整数型(2バイト) |
| <u2< th=""><th>uint16</th><th>little endian</th><th>符号なし16ビット整数型(2バイト)</th></u2<> | uint16  | little endian | 符号なし16ビット整数型(2バイト) |
| >u4                                                                               | uint32  | big endian    | 符号なし32ビット整数型(4バイト) |
| <u4< th=""><th>uint32</th><th>little endian</th><th>符号なし32ビット整数型(4バイト)</th></u4<> | uint32  | little endian | 符号なし32ビット整数型(4バイト) |
| >u8                                                                               | uint64  | big endian    | 符号なし64ビット整数型(8バイト) |
| <u8< th=""><th>uint64</th><th>little endian</th><th>符号なし64ビット整数型(8バイト)</th></u8<> | uint64  | little endian | 符号なし64ビット整数型(8バイト) |

| 表6-4-5 | Numpy バイ | ナリ | データ | マ読み書き | の書式- | -覧 |
|--------|----------|----|-----|-------|------|----|
|--------|----------|----|-----|-------|------|----|

読み込む場合:d = np.fromfile("<u>ファイル名</u>", dtype='**書式**') 書き出す場合:np.array(d).astype('**書式**').tofile("<u>ファイル名</u>") 単精度浮動小数点型のコードは f4 を f と省略可能 6.4.5 GRIB 形式

GRIB 形式は WMO が定めたバイナリデータの交換形式で、データを圧縮し て格納することができ、格納されたデータを機種に依存することなく取り出せ ます。GRIB 形式でも、データと一緒に格子点の情報や変数の簡単な説明等も格 納されています。1989 年に制定された第1版(GRIB1)と 2001 年に制定され た第2版(GRIB2)があり、両者に互換性はありません。現在では GRIB2 が主 流になっていますが、過去の配信データや客観解析データ等には GRIB1 で提供 されているものもあります。なお、GRIB 形式について詳細が知りたい場合には、 次の Qiita にある解説や気象庁の資料が参考になります。 https://giita.com/e\_toyoda/items/ce7497e1a633b16f1ff1

https://www.jma.go.jp/jma/kishou/books/nwpreport/63/chapter4.pdf

Python では、バージョン 3.6 までは pygrib というモジュールがあり、GRIB2 形式のファイルを直接読むことができましたが、バージョン 3.7 以降で一時廃 止されていました。しかし2章で導入した wgrib2 を使えば、GRIB2 形式のフ ァイルを NetCDF 形式のファイルに変換することができ、また NetCDF から読 み込む方が GRIB2 を直接読み込むより速いため、6.4.3 節の方法で読むことが 可能です。GRIB2 形式のファイルを NetCDF 形式のファイルに変換する際には、 次のように行います。具体的な例は 6.6.3 節に載せました。

## % wgrib2 入力 GRIB2 ファイル.grb -netcdf 出力 NetCDF ファイル.nc

なお GRIB1 形式の場合には、python で直接読むことはできませんが、GrADS に付属している wgrib コマンドを使うことで、単純バイナリファイルに変換可 能です。例えば、次のようなコマンドで変換を行います。

% wgrib -v 入力ファイル.grb | grep ":GRIBID を記述," | sort -nr -k5 -t':' \ | wgrib -i -nh -ieee 入力ファイル.grb -o 出力ファイル.bin

最初の wgrib コマンドは、ファイルの中に含まれる変数をリスト化するためのものです。2回目の wgrib は、リストを読み込んで入力ファイルからリストに対応するデータをファイルに書き出すためのものです。

例えば、JRA-55 客観解析データで 2020 年 12 月 20 日 00UTC の東西風デ

ータを開きリストを表示させてみます。

% wgrib -v anl\_p125\_ugrd.2020122000

出力:

Undefined parameter table (center 34-241 table 200), using NCEP-opn 1:0:D=2020122000:UGRD:1 mb:kpds=33,100,1:anl:winds are N/S:"u wind [m/s] 2:62748:D=2020122000:UGRD:2 mb:kpds=33,100,2:anl:winds are N/S:"u wind [m/s] 3:125496:D=2020122000:UGRD:3 mb:kpds=33,100,3:anl:winds are N/S:"u wind [m/s] ...

37:2258928:D=2020122000:UGRD:1000 mb:kpds=33,100,1000:anl:winds are N/S:"u wind [m/s]

時刻(2020122000)や変数名(UGRD)、高度(1 mb)、GRIBID、データの 説明(1:anl:winds are N/S:"u wind [m/s])が表示されます。GRIBID はデータ 毎に付けられている ID のことで、取り出したいデータの共通部分を grep コマ ンドで検索してリストから取り出します。このケースのように、複数の気圧面に 分かれたデータを結合したい場合などには、grep ":kpds=33,100,"のような共通 部分を検索します。下層を先にしたい場合には、sort -nr -k5 -ť:'(-nr は数字で 逆順に並べる、-k5 は5列目、-ť:'は列の区切り文字が:)とし、リストを5列目 の気圧の値を使って並べ替えます。2回目の wgrib でデータを取り出す際には、 ヘッダ無し(-nh)、ビックエンディアン(-ieee)のオプションを指定し、ビックエン ディアンの単純バイナリファイルに変換します。複数の入力ファイルの出力を まとめたい場合には、-append オプションを使います。

pygrib を使う場合、以下のようにデータ読み込みが可能です。import pygrib でインポートした後、GRIB2 形式のデータを pygrib.open("ファイル名")で開き ます。戻り値を格納した grbs には、データを取り出すための select メソッドが あり、forecastTime に予報時刻からの時間を、スライスに変数の番号を与えま す。ここでは1時間後(forecastTime=1)の0番目の変数([0])としました。

import pygrib

| grbs = pygrib.open | ("sample.grb") # GRIB2 | ファイルを開く |
|--------------------|------------------------|---------|
|--------------------|------------------------|---------|

grb1 = grbs.select(forecastTime=1)[0] #1時間後の0番目の変数

6.4.6 HDF 形式

HDF 形式は、米国立スーパーコンピュータ応用研究所(National Center for Supercomputing Applications:NCSA)で開発され、大量のデータを格納し構 造化するために設計されています。HDF 形式でも、データと一緒に格子点の情 報や変数の説明なども格納することができ、格納されたデータを機種に依存す ることなく取り出せます。HDF 形式には、古い HDF4 形式と新しい HDF5 形式 があり、両者に互換性はありませんが、どちらの形式も非営利法人である HDF グループによって現在もサポートされています。HDF5 はファイル構造が単純 化されており、ディレクトリに相当するグループとファイルに相当するデータ セットの2種類で階層構造を持って保存することができます。また、データと画 像ファイル、データの説明のテキストなど、複数の種類のデータをまとめて格納 しておくことが可能で、データ圧縮に対応することもできます。観測時刻、軌道 の位置、観測場所の緯度経度と観測データ及びデータ品質の情報など、複数の情 報をまとめて保存できることから、衛星観測データの配信にしばしば用いられ ています。

Python では、h5py モジュールや Pandas の pd.read\_hdf("<u>ファイル名</u>")で HDF5 形式のファイルを読むことができます。なお、pd.read\_hdf()で読めない 形式の HDF5 ファイルがあり、その場合には h5py モジュールを使います。h5py モジュールは、import h5py でインポートでき、HDF5 形式のデータを読む際 には、h5py.File("<u>ファイル名</u>", "r")とします。戻り値を格納した hdf に入ってい る kdf.keys()を表示させると、データセットの名前を取得することができます。

| import h5py                                                    |
|----------------------------------------------------------------|
| hdf = <mark>h5py.File</mark> ("sample.h5", "r") # HDF5 ファイルを開く |
| print(hdf.heys())                                              |
| d = hdf['dataset_name'][:, :] # データセットの名前に対応するデータを取得           |

格納されているデータが2次元の場合、hdf['<u>データセットの名前</u>'][:,:]でデー タセットの中身を取得することができます。以前は hdf['<u>データセットの名前</u> '].value を使うことができましたが、現在のバージョンではエラーが出ます。 6.5 気象データを用いた作図

読み込んだデータを使い、等高線や陰影、矢羽、矢印などの作図を行います。 作図を行う際には、読み込んだデータを Basemap で使用できる形式の2次元デ ータに格納する必要があります。

6.5.1 2次元データの準備

Basemap では、Numpy の ndarray 形式になった 2 次元データを使用可能で す。先ほど6.4.4節でバイナリファイル output.bin の読み込みを行なったので、 同じデータを使って試してみましょう。バイナリファイルを読み込み、正距円筒 図法の地図に重ねて描くプログラムが basemap\_contour.py です。ここでは、 バイナリファイルのうち最初の1ヶ月分のデータを読み込んでみます。6.4.3節 で調べたように、変換元の SLP データには、経度方向に 144、緯度方向に 73 の データ数がありました。そのため、水平方向のデータ数 (datasize) は 144×73 となります。np.fromfile で読み込む際、count オプションで読み込むデータサ イズを指定することができます。count=datasize とすることで、最初の1ヶ月 分のデータを読み込むことが可能です。ここで count に与えるのはバイト数で はなく、データ数であることに注意が必要です。読み込んだデータを din.reshape を使い2次元配列にしています。作図の際には、このように作成さ れた配列 slp を使います。なお、reshape (jdim, idim)のように緯度方向が0番 目の軸、経度方向が1番目の軸になるように変換を行います。python では後ろ のインデックスが内周になるため、このように配列を設定しています。Fortran では前のインデックスが内周になっており逆なので、Fortran を使っている場合、 戸惑うことがあるかもしれません。

| idim = 144                                                    |
|---------------------------------------------------------------|
| jdim = 73                                                     |
| datasize = idim * jdim                                        |
| din = np.fromfile("output.bin", dtype=' <f4',< td=""></f4',<> |
| slp = din.reshape(jdim, idim) # 2次元配列にする                      |
| print(slp.shape) # 配列のサイズ                                     |
| print(slp.min(), slp.max()) # 最小値、最大値                         |

出力:

| (73, 144)          |  |  |
|--------------------|--|--|
| 984.89026 1037.519 |  |  |

最後に配列のサイズと最小値と最大値を表示させています。最小値と最大値 を計算する統計処理のメソッドは、表4-2-1を参照してください。配列のサ イズは設定したように(73, 144)の2次元配列になっており、緯度方向が1次元 目、経度方向が2次元目です。次の出力は最小値と最大値ですが、この範囲で等 高線を描けるように980~1040の範囲を用います。

6.5.2 等高線の作図

等高線を作図するため、まずは地図を作成しておきます。ここでは正距円筒 図法を用います。

| m = Basemap(projection='cyl', llcrnrlat=-90, urcrnrlat=90, llcrnrlon=0, |
|-------------------------------------------------------------------------|
| urcrnrlon=360, resolution='I') # 正距円筒図法                                 |
| m.drawcoastlines(linewidth=0.2, color='k') # 海岸線を描く                     |

等高線を描く際には、等高線を描く2次元配列に加えて、経度、緯度方向の 座標データが必要となります。ここでは経度、緯度方向に等間隔のデータを使っ ているので、プログラム内で設定します。経度、緯度方向の座標も、等高線のデ ータと合わせて2次元データとしておく必要があり、np.indices(**緯度方向のデ** ータ数,経度方向のデータ数)を使い作成します。生成されたデータは3次元デ ータになっており、1次元目がデータ、2次元目が緯度、3次元目が経度です。 1次元目は0番目の要素が緯度方向の座標データ,1番目の要素が2次元の経 度方向の座標データに対応しており、それぞれ[0,:,:]、[1,:,:]のスライス記法 を使って取り出し、lats、lons に格納します。そのため、lats、lons 共に1次元 目が緯度、2次元目が経度の2次元データです。np.indices では座標番号を生 成するので、lats、lons にする際に、座標番号から度への変換を行います。プロ グラムで読み込む output.bin には、緯度方向には北極が先、南極が後の順で格 納されているため、lats の計算では90.-delta\*np.indices(…)として、北緯90度 から降順になるようにしています。 経度、緯度データそのものを用いると、図法によっては正確な場所に配置されないため、図法に対応した値に変換する処理が必要です。変換処理は、 Basemap を呼び出した時に生成されたインスタンス m を使い、m(<u>経度</u>, <u>緯度</u>) で行います。ここではラジアンではなく度を用います。実際は、正距円筒図法の 場合には変換を行わなくても同じなのですが、他の図法に変えた場合にも適用 可能なように変換処理を加えています。

nlats = jdim nlons = idim delta = 360. / (nlons - 1) lats = (90. – delta \* np.indices((nlats, nlons))[0, :, :]) # 緯度座標 lons = (delta \* np.indices((nlats, nlons))[1, :, :]) # 経度座標 # 図法の経度、緯度に変換する(入力データの単位は度) x, y = m(lons, lats)

等高線を描くには m.contour を用います。SLP の値は 980~1040 hPa の範 囲であったので、その範囲で 4 hPa 毎に等高線を引きます。m.contour の引数 は 1 番目が経度(x)、 2 番目が緯度(y)、 3 番目が等高線のデータ(slp)で、 4 番目が等高線を描く値(clevs)です。等高線を描く値は levels=clevs と書く こともできます。他には等高線を黒色にする colors='k'、等高線の幅を指定する linewidths=0.8 オプションを与えています(デフォルト値:1.0)。

clevs = np.arange(980, 1040, 4) m.contour(x, y, slp, clevs, linewidths=0.8, colors='k')

作成されたものが図6-5-1です。

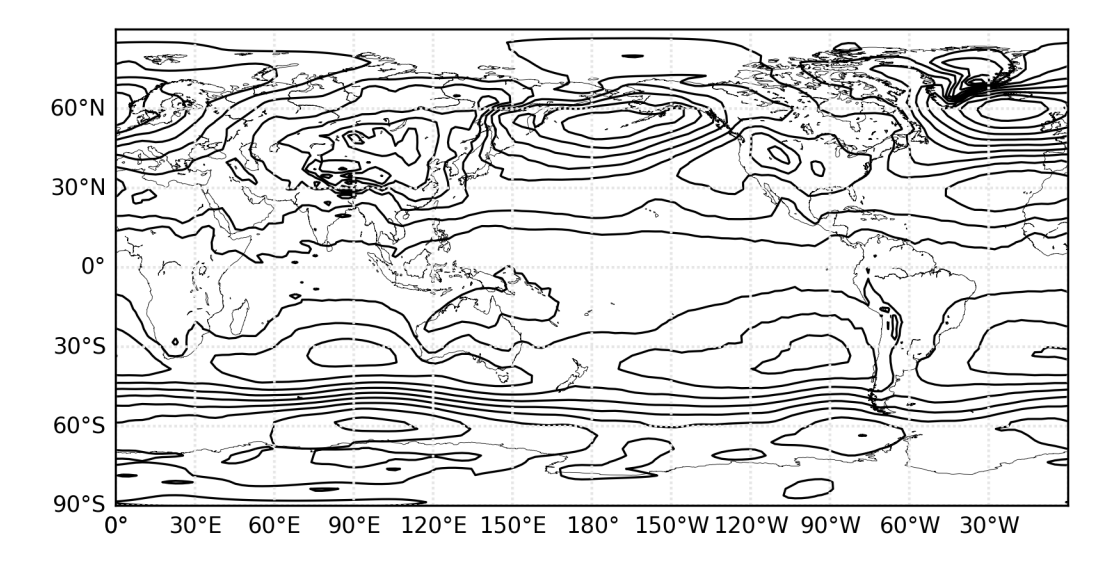

図 6-5-1 NCEP 再解析データを用いて SLP 等高線を描いた(1948 年 1 月の月平均値)

アリューシャン低気圧とシベリア高気圧付近で等高線が混んでいるのが読み 取れますが、等高線だけではどこが高気圧か低気圧か判別できないので、気圧の 値を表示できるようにします (図6-5-2)。作図には basemap\_contour2.py を用いました。等高線を作成する m.contour の戻り値を cs に格納しておきま す。cs がインスタンスになっており、cs.clabel()で等高線にラベルを付けること が可能です。ここでは、オプションとして文字サイズを変更する fontsize、等高 線のフォーマットを指定する fmt を使いました。fmt に与える書式は、4.5.7 節 や 5.2.4 節で出てきた"%d" (整数)のような書式を用います(表5-2-2参照)。

```
cs = m.contour(x, y, slp, clevs, linewidths=0.8, colors='k')
cs.clabel(fontsize=12, fmt="%d") # ラベルを付ける
```

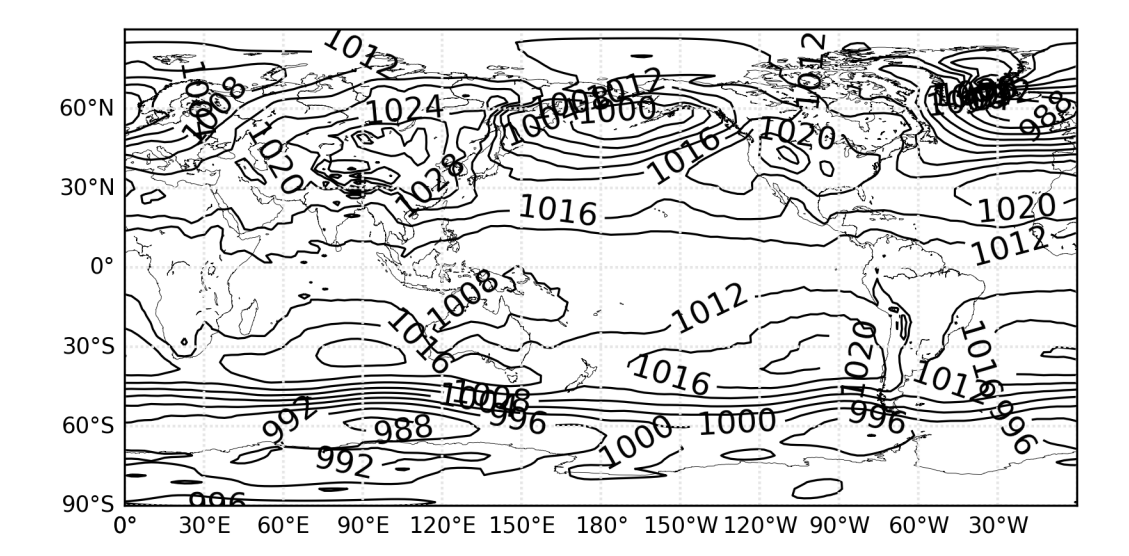

図6-5-2 等高線にラベルを付けた

少しラベルが混んでいるので、20 hPa 毎にラベルを付けてみます(図6-5-3)。作図には basemap\_contour3.py を用いました。cs.clevels に等高線を描いた時の値が格納されているので、それを clevels として取り出します。 cs.clabel では1番目の引数としてラベルを描く値を取ることができ、 clevels[::5]のように5つ飛ばしの値にすることで、等高線を描いた4 hPa×5= 20 hPa の場所にラベルを描くことが可能です。なお[::5]はスライスの記法で最 初の2つのコロンは開始点、終了点がデータの最初と最後であることを表し、3 つ目が step を表し5つ飛ばしにすることを意味します。

cs = m.contour(x, y, slp, clevs, linewidths=0.8, colors='k') clevels=cs.levels # 等高線の値を取り出す cs.clabel(<mark>clevels[::5]</mark>, fontsize=12, fmt="%d") # ラベルを付ける

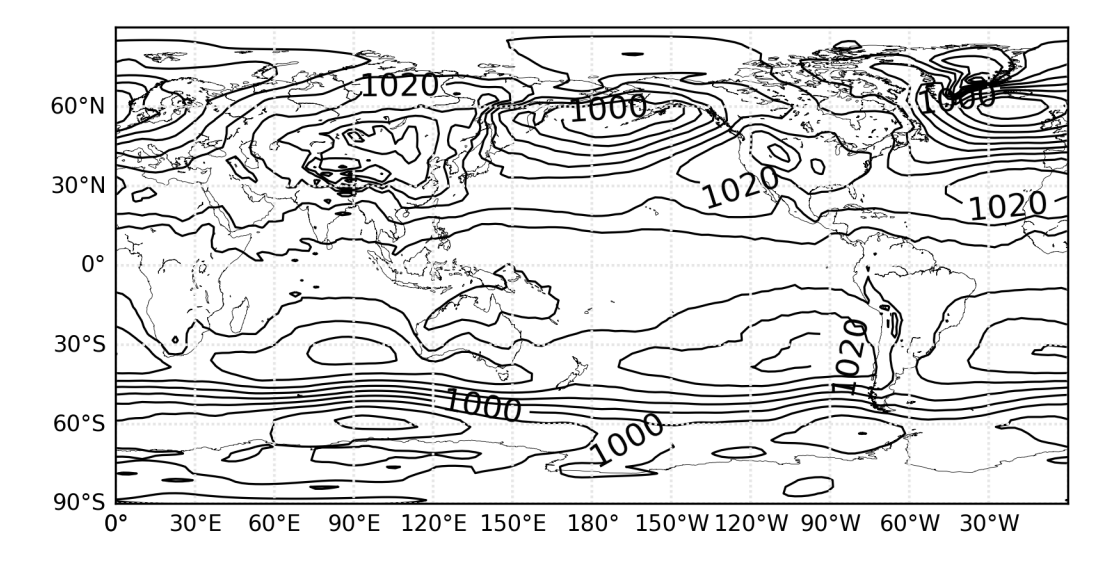

図6-5-3 等高線のラベルの間隔を 20 hPa 毎に

ここまでの方法では、最初の1ヶ月分のデータを読み込むことはできました が、例えば、同じデータの7番目の場所に入っている7月のデータを作図するこ とはできません。いくつか方法があるのですが、まずは簡単な方法として、7番 目のデータまで読み込んでから作図する方法を紹介します。作図には basemap\_contour4.pyを用いました。読み込むデータ番号 rec=7 として、ファ イルの先頭から読み込むデータ数を count=datasize \* rec のように7倍します。 読み込んだデータは空間2次元+時間の3次元データになったので、 slp=din.reshape(rec, jdim, idim)で時間方向の次元を追加した3次元配列に変 換します。こうしておくことで、slp[データ番号,:,:]で利用したい時刻の空間2 次元データを取り出すことが可能となります。なおデータ番号は0から始まる ので、7月の場合は6とする必要があります。

idim = 144 jdim = 73 rec = 7 #読み込むデータ番号 datasize = idim \* jdim din = np.fromfile("output.bin", dtype='<f4', count=datasize \* rec) slp = din.reshape(rec, jdim, idim) # 3次元配列にする 作図部分では、slp[rec-1,:,:]で7月のデータを渡します。作成されたものが 図6-5-4です。

cs = m.contour(x, y, slp[rec - 1, :, :], clevs, linewidths=0.8, colors='k')

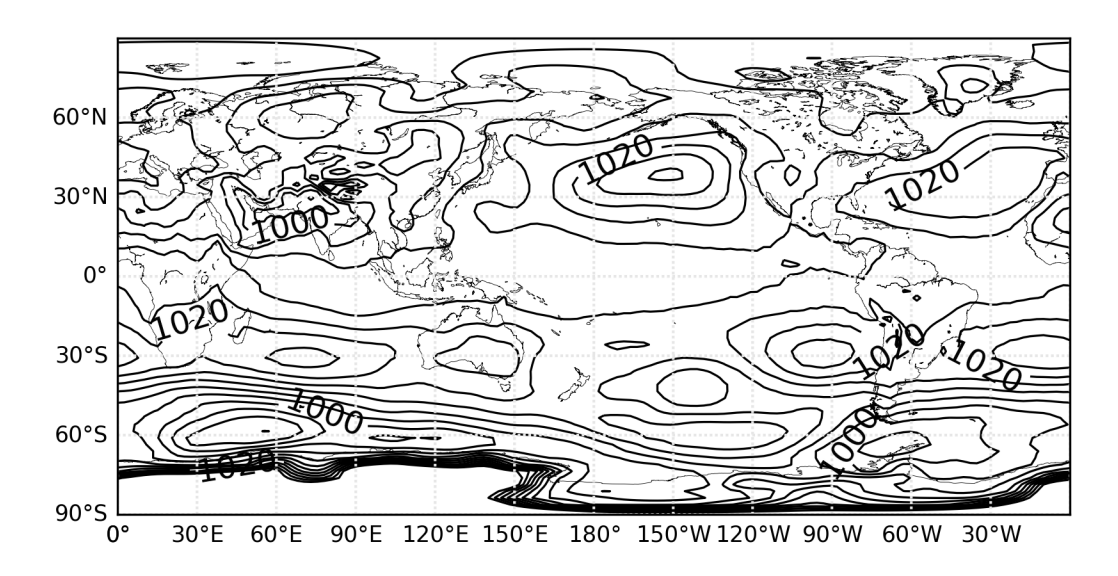

図6-5-4 1948年7月のSLP月平均値を描いた

この方法では、バイナリファイルの先頭から count に与えたデータ数分だけ din に格納されるので、その中のどの場所のデータでも読み込むことが可能です。 最初にバイナリファイル全体を読むように変えれば、バイナリファイルの任意 の場所のデータが取り出せるようになります。バイナリファイル全体を読むに は、count に与える datasize \* rec の代わりに、datasize \* num\_rec (num\_rec は時間方向のデータ数)を使います。データ全体の統計量を計算したい場合など に便利です。

バイナリファイル全体を読んでから 1 月平均の SLP を作図してみます(図 6 -5-5)。作図には basemap\_contour5.py を用いました。先ほど 6.4.3 節で NetCDF データを読み込んだ際には、時間方向のデータ数は 860 でした。そこ で num\_rec=860 に設定しています。

| idim = 144                                                                                     |
|------------------------------------------------------------------------------------------------|
| jdim = 73                                                                                      |
| <mark>num_rec = 860</mark> #時間方向のデータ数                                                          |
| datasize = idim * jdim                                                                         |
| din = np.fromfile("output.bin", dtype=' <f4', *="" count="datasize" num_rec)<="" td=""></f4',> |
| <br> slp = din.reshape( <mark>num_rec,</mark> jdim, idim) # 3次元配列にする                           |

次に1月平均を行い、読み込んだ配列を3次元配列にした後と平均後の配列 サイズを出力しています。読み込み後には水平方向の144、73のデータ数に時 間方向の860のデータ数が入った3次元配列であったものが、144、73のデー タ数になっており、時間方向の次元が落ちたことが分かります。まず slp[::12,:,:]の部分は、slp[時間, 緯度, 経度]のように1番目の要素が時間、2 番目と3番目が緯度、経度方向のデータ番号を表します。1月のデータを切り出 すため、スライス記法で「::12」(データの最初から最後まで12飛ばしに切り出 す)のように記述しています。もし2月の場合には、「1:12」(データの2番目 から最後まで12飛ばしに切り出す)です。切り出したデータを時間方向に平均 するために、mean(axis=0)メソッドを使いました。mean はこれまでも出てき た算術平均を行うNumpyのメソッドで(表4-2-1参照)、axis=軸番号、を指 定すると、その軸に対してのみ平均操作を行います。ここでは軸番号0が時間方 向に対応するので、時間平均となります。

slp\_jan = slp[::12, :, :].mean(axis=0) # 1 月平均の計算 print(slp.shape) print(slp\_jan.shape)

出力:

(860, 73, 144) (73, 144)

計算した1月平均値を等高線で描きます。

cs = m.contour(x, y, slp\_jan, clevs, linewidths=0.8, colors='k')

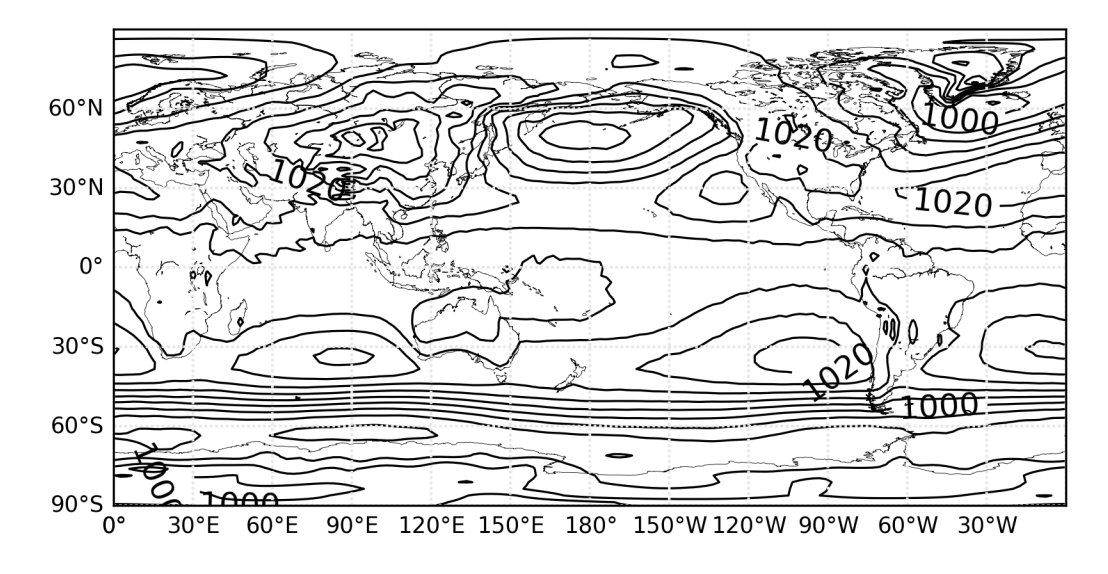

図6-5-5 1948 年から 2019 年までの1月 SLP を平均した

なお、バイナリファイルのサイズが小さい時にはここで紹介した方法で問題 ないのですが、巨大なバイナリファイルを読み込む場合には、大量のメモリを 消費してしまいます。少し複雑になりますが、そうした場合にバイナリファイ ルを部分的に読み出す方法を 6.5.5 節に載せています。 6.5.3 陰影の作図

ここまではバイナリファイルから作図する方法でしたが、6.4.3 節で紹介し たように NetCDF ファイルは直接読み込むことが可能です。ここでは、既にダ ウンロードしてある slp.mon.mean.nc を読み込み、7月の平均的な SLP を等 高線で、2018 年 7 月の SLP が平均値からどれだけ離れていたかという偏差を 陰影で描いてみます。2018 年 7 月は、4.1 節で紹介したように、中旬から下旬 にかけて高温が続き各地で真夏日や猛暑日の日数が更新されるなど猛暑となっ ていました。

まず NetCDF ファイルを読み込み、7月の平均値を等高線で作図してみます (basemap\_contour6.py)。ファイルの読み込みには、netCDF4.Dataset を使 います。

# NetCDF データの読み込み file\_name = "slp.mon.mean.nc" nc = netCDF4.Dataset(file\_name, 'r')

先ほど行ったように、nc.variables を使い変数を取り出します。戻り値の配 列は、NetCDF ファイルに格納された時の次元になっています。確認のため、 lon、lat、slp の次元を書き出してみます。lon、lat は1次元で経度方向のデー タ数 144 と緯度方向のデータ数 73 になっており、slp は3次元で(860, 73, 144) のデータ数(時間方向、緯度方向、経度方向の順)になっています。

| # 変数の読み込み                              |  |
|----------------------------------------|--|
| lon = nc.variables["lon"][:] # 経度      |  |
| lat = nc.variables["lat"][:] # 緯度      |  |
| time = nc.variables["time"][:] # 時刻    |  |
| slp = nc.variables["slp"][:] # SLP データ |  |
| nc.close() # ファイルを閉じる                  |  |
| print("lon:", lon.shape)               |  |
| print("lat:", lat.shape)               |  |
| print("slp:", slp.shape)               |  |

| 出力:                 |
|---------------------|
| lon: (144,)         |
| lat: (73,)          |
| slp: (860, 73, 144) |

次に7月のSLP平均値を計算します。全期間なら slp[6:12,:,:].mean(axis=0) となりますが、ここでは気象庁の平年値と同じ計算方法を行ってみます。気象庁 では、2018年の偏差の計算に用いる平年値は 1981~2010年の 30年間の平均 値を用いているので、これに合わせて平年値からの偏差を計算します。スライス 記法では、「開始点:終了点:ステップ」の順で記述すると、開始点から終了点 の1つ前までステップ数だけ飛ばして切り出すことになっていました。開始点 を 1981年7月にして終了点を 2010年8月以降(ここでは 12月)にし、ステ ップを 12にしておけば、1981~2010年の 30年間の7月のデータが取り出さ れます。これらのデータを時間方向(axis=0)に算術平均することで、7月の平 年値になります。計算した slp\_jul の配列サイズを表示すると、確かに(73, 144) のサイズになっています。

tstr = (1981 - 1948) \* 12 + 6 # 開始点:1981 年7月 tend = (2010 - 1948 + 1) \* 12 # 終了点:2010 年の 12 月 slp\_jul = slp[tstr:tend:12, :, :].mean(axis=0) #7月の SLP 平年値 print("slp\_jul:", slp\_jul.shape)

出力:

| slp_jul: (73, 144) |  |  |
|--------------------|--|--|
|                    |  |  |

1 次元の経度、緯度データを等高線の作成時に必要な2次元メッシュデータ に変換するため、np.meshgridを使っています。変換後の lons, lats の配列サイ ズを表示すると、(73, 144)になりました。最後に図法の経度、緯度に変換して います。NetCDF ファイルに格納されていた経度、緯度の単位は度であったの で、単位変換しないまま用いています。 # 緯度・経度座標の準備 lons, lats = np.meshgrid(lon, lat) print("lats:", lats.shape) print("lons:", lons.shape) # 図法の経度、緯度に変換する(NetCDF データの経度・緯度の単位は度) x, y = m(lons, lats)

出力:

| lats: (73, 144) |  |
|-----------------|--|
| lons: (73, 144) |  |

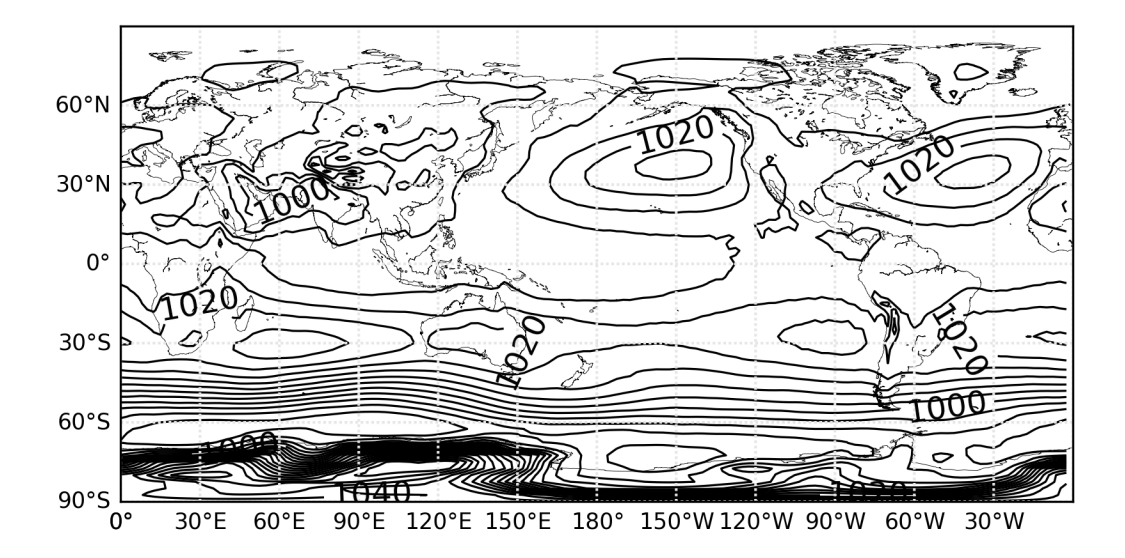

図6-5-6 1981 年から 2010 年までの 30 年間の7月 SLP を平均した

ここで、SLP の等高線を4 hPa 毎、ラベルを 20 hPa 毎に付けるために、 clevs を作成するときに次のような工夫をしています。等高線を付ける値は、 np.arange(**最小値、最大値、ステップ**)で設定します。最大値は、データの最 大値の天井(最大値よりも大きい最小の整数)より1大きい数にしています。 最小値は少し複雑で、データの最小値の床(最小値以下の最大の整数)から最 小値を 20 で割った余りを減ずることで、必ず 20 の倍数になるようにしていま す。こうすることで、等高線を付ける値が 980 や 960 など 20 の倍数から始ま るため、clevels[::5]のように 4 hPa 毎のラベルを 5 飛ばしで切り出した時に、 必ず 20 の倍数にラベルが付くようになります。この計算に用いている Numpy の数学関数は表 3-5-5 を参照してください。

clevs = np.arange(np.floor(slp\_jul.min() - np.fmod(slp\_jul.min(), 20)), ¥ np.ceil(slp\_jul.max()) + 1, 4) # 等高線を描く値 cs = m.contour(x, y, slp\_jul, clevs, linewidths=0.8, colors='k') # 等高線を描く clevels=cs.levels # 等高線の値を取り出す cs.clabel(clevels[::5], fontsize=12, fmt="%d") # ラベルを付ける

等高線を描けたので、2018 年 7 月の偏差を計算し陰影で重ねてみましょう (basemap\_contourf.py)。2018 年 7 月の偏差は、次のように計算できます。 SLP データの対応する時刻データを取り出し、7 月の平年値を引くことで偏差 になります。

| n = (2018 - 1948) * 12 + 6 # 2018 年7月     |  |
|-------------------------------------------|--|
| slp_anom = slp[n, :, :] - slp_jul # 偏差の計算 |  |

陰影の作図部分です。陰影を描くには m.contourf を用います。最初の4つ の引数は等高線を描く m.contour と同じで、1番目が経度(x)、2番目が緯度 (y)、3番目が等高線のデータ(slp\_anom)で、4番目が等高線を描く値 (clevs)です。陰影を描く値は cmap オプションで与えます。等高線を描く 値は、正が赤、負が青となるように領域の範囲の中央を0にしています。また slp\_anomの全ての値が範囲内に収まるように、データの最大値の天井とデー タの最小値の床の絶対値をそれぞれ取り、そのうちの大きな方をデータ範囲の 端を決める値 work として用います。clevsの計算では(-(work + 1), work + 1) のように両端を work より絶対値が1大きい値にしました。色テーブルの名前 は、図4-5-7に載せている名前で指定します。ここでは"bwr"を使いました。

work = max(np.abs(np.floor(slp\_anom.min())), np.abs(np.ceil(slp\_anom.max()))) clevs = np.arange(-(work + 1), work + 1) m.contourf(x, y, slp\_anom, clevs, cmap="bwr") # 陰影を描く

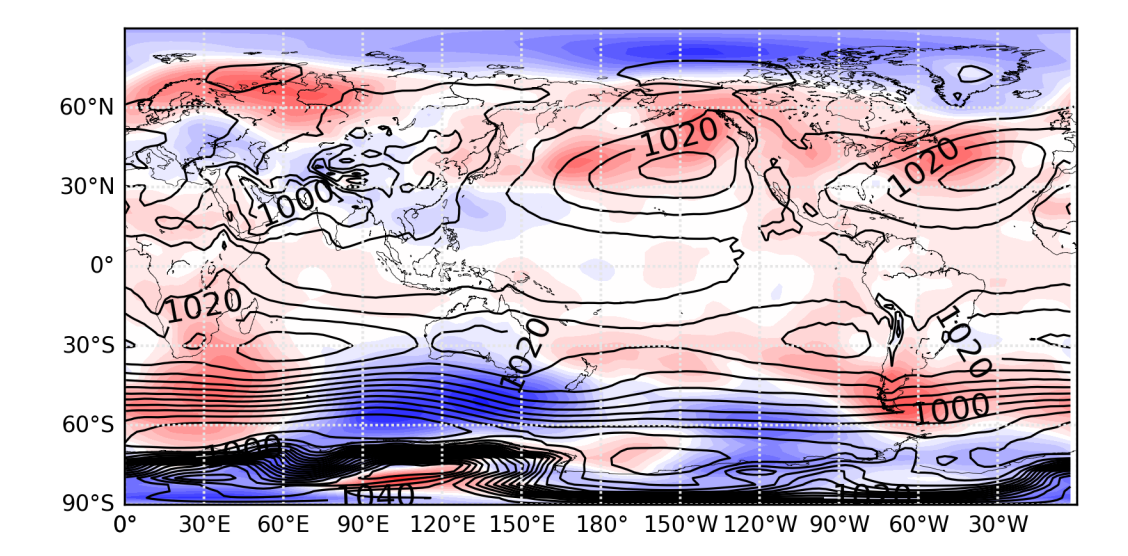

図6-5-7 2018年7月のSLPを陰影で重ねた

日本付近から東の海上にかけて全体的に高圧偏差となっていることが分かり ます。2018年7月に太平洋高気圧の張り出しが強かったことに対応するよう な偏差です。この図では陰影の基準が分からないので、カラーバーを付けたい と思います。カラーバーを付けるには、5.3.3節で出てきた plt.colorbar を使 います。オプションは表5-3-1のものを使うことができ、サイズを小さくす るため shrink=0.8、水平のカラーバーにするため orientation='horizontal'を 付けています。作図に用いたプログラムは、basemap\_contourf2.py です。ラ ベルも同様に cbar.set\_label です。ここで色テーブルの指定の方法を変えてみ ました。描かれる陰影は同じですが、plt.get\_cmap("bwr")で生成したインスタ ンスを使い陰影を付けます。

cmap = plt.get\_cmap('bwr') # 色テーブル取得 m.contourf(x, y, slp\_anom, clevs, cmap=cmap)) # 陰影を付ける cbar = plt.colorbar(shrink=0.8, orientation='horizontal') # カラーバーを付ける cbar.set\_label('SLP anom. in Jul. 2018', fontsize=14) # ラベルを付ける

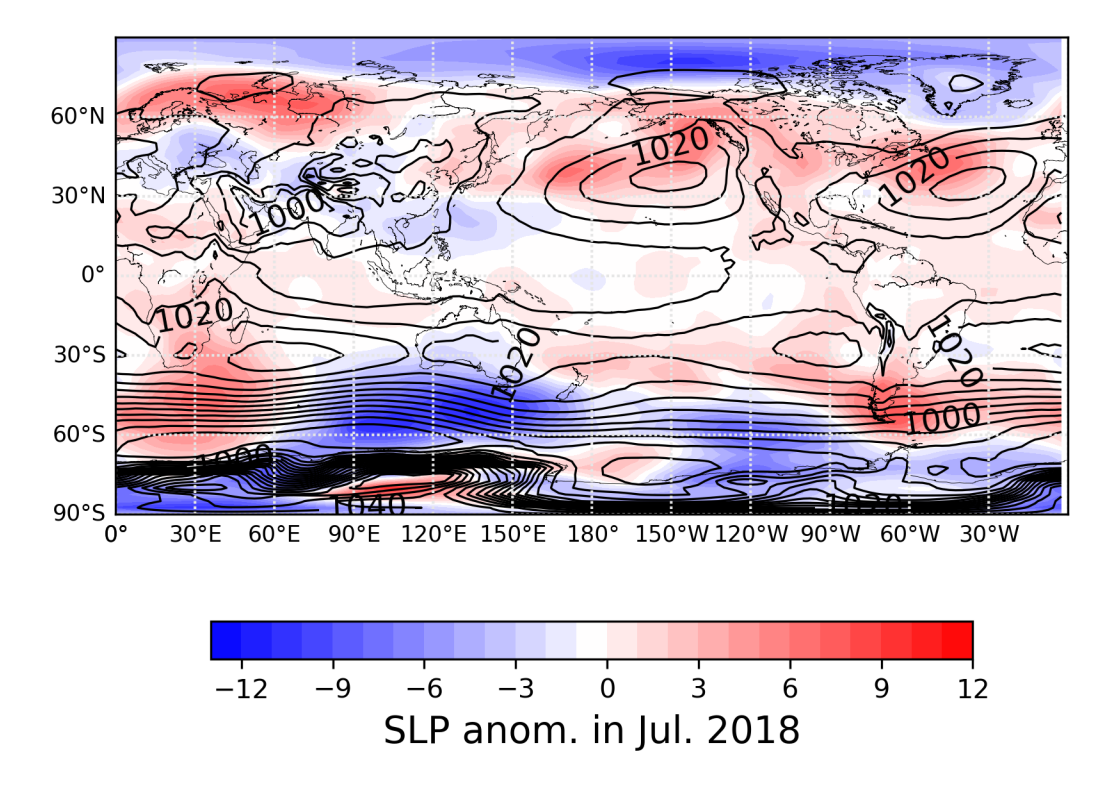

図6-5-8 カラーバーを付けた

カラーバーとグラフの間が離れすぎているようなので、調整してみます (basemap\_contourf3.py)。間隔を指定するオプションが pad で、デフォル ト値は pad=0.15 です(横方向のカラーバーの場合)。ここでは pad=0.06 に 変えました。ちょうど良い間隔になったと思います(図6-5-9)。

cbar=plt.colorbar(shrink=0.8, orientation='horizontal', pad=0.06)

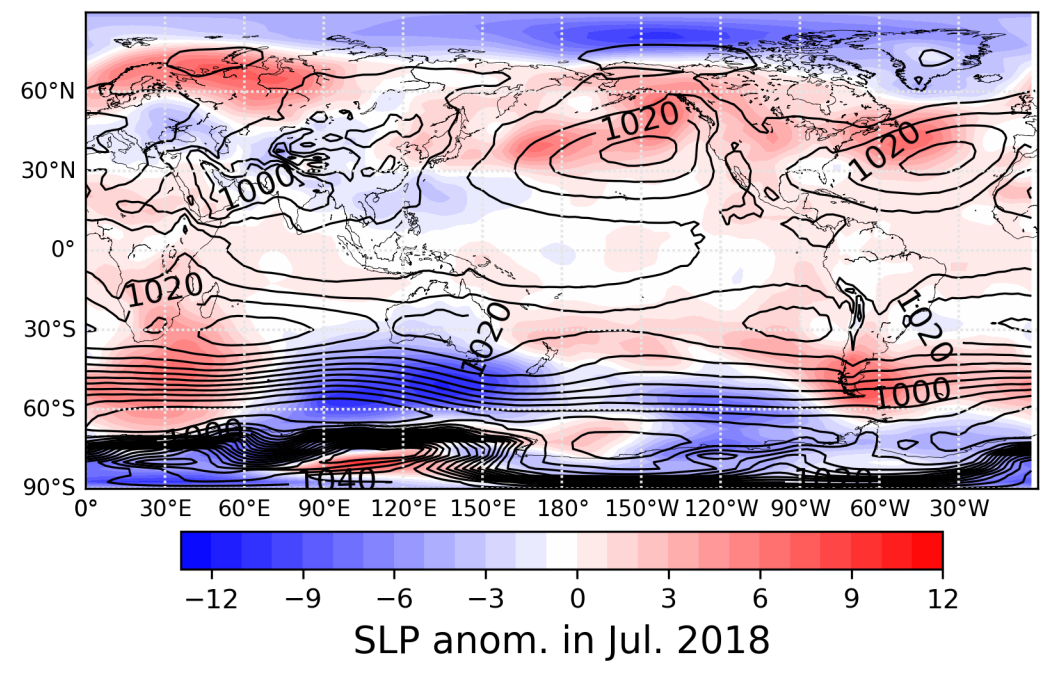

図6-5-9 カラーバーとグラフの間を狭くする

なおカラーバーが縦方向の場合には、pad=0.05 がデフォルト値です(図6 -5-10)。縦方向にするには orientation='vertical'を使いますが、デフォルト で縦方向なので、オプション無しでも同じです。basemap\_contourf4.py を用 いています。縦方向の場合、カラーバーとグラフの間はデフォルトで問題ない ですが、カラーバーが長すぎるようです。

cbar = plt.colorbar(shrink=0.8, orientation='vertical')

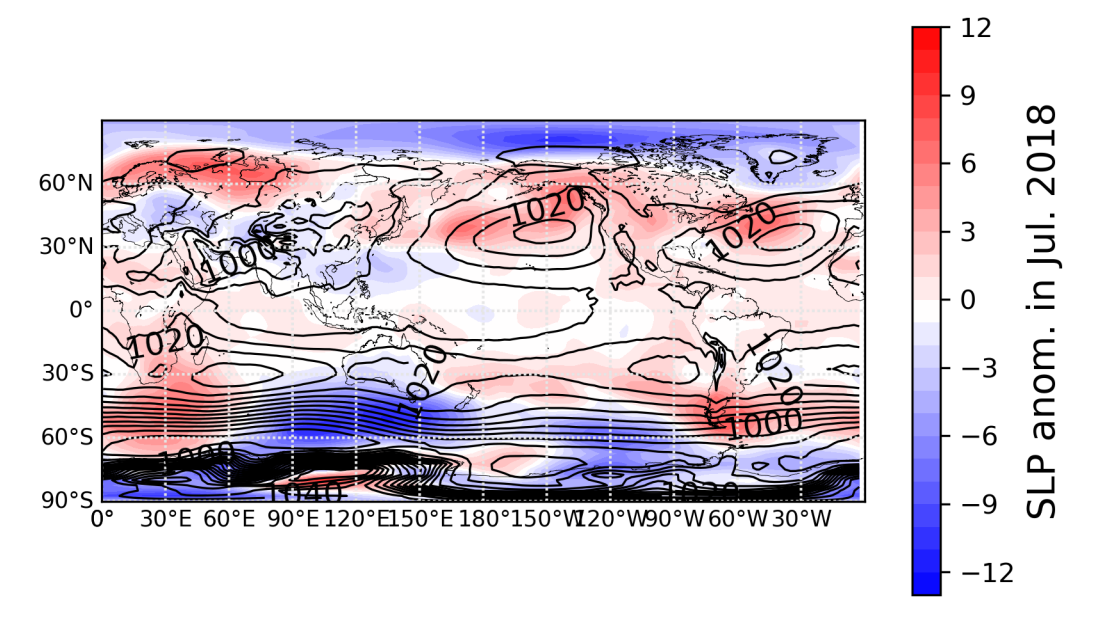

図6-5-10 カラーバーを縦方向にした。カラーバーが長い

カラーバーの長さは shrink オプションで調節し、カラーバーのラベルの長 さは fontsize で調節します (basemap\_contourf5.py)。shrink オプション は、この図に合わせると 0.55 が最適でした (図 6-5-11)。カラーバーが小 さくなるとカラーバーとグラフの間が広すぎるように見えてしまうので、 pad=0.03 に調整しました。ラベルをカラーバーの長さに収めるために、 cbar.set\_label では fontsize=12 と小さくしました。

cbar=plt.colorbar(shrink=0.55, orientation='vertical', pad=0.03) cbar.set\_label('SLP anom. in Jul. 2018', fontsize=12)

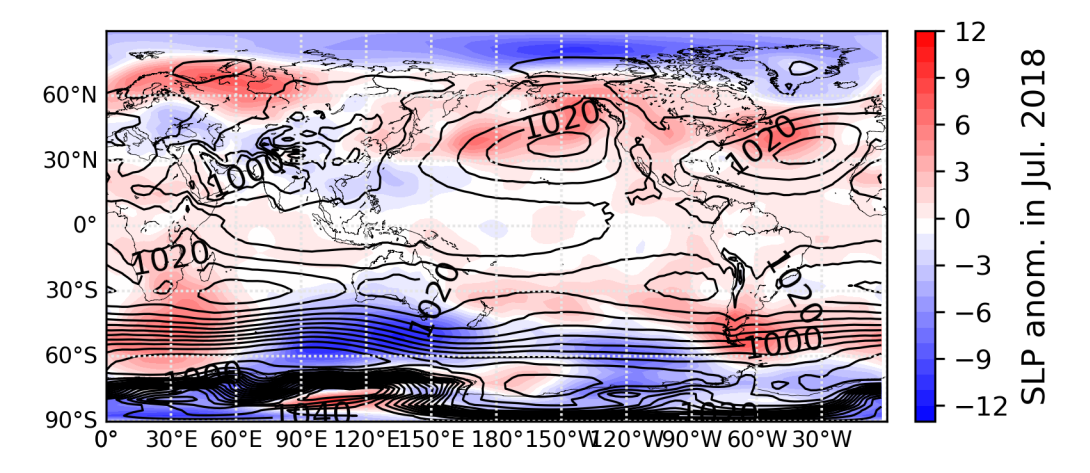

図6-5-11 カラーバーとラベルの長さを調節した

カラーバーのラベルに表示する数字について、書式を設定することも可能で す(basemap\_contourf6.py)。等高線のラベルの場合には、m.contourの戻り 値 cs のメソッド cs.clabel に fmt オプションを付けることで書式設定を行いま した。カラーバーを描く plt.colorbar の場合にはオプションの名前が異なり、 format オプションで行います。ここでは format="%5.1f"として、浮動小数点数 を小数点以下第一位まで、全体の文字数としては最低5文字で表示します(書式 の例については表5-2-2参照)。最低5文字に設定したため、4文字以下の文 字の左に空白が入り文字の右側の位置がほとんど揃いました(図6-5-12)。

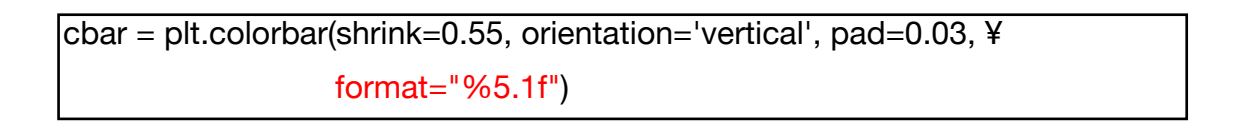

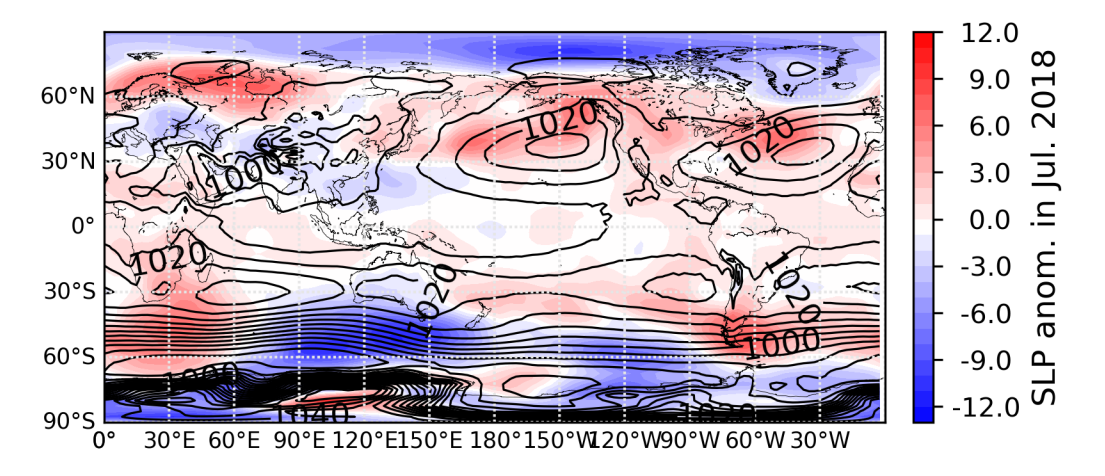

図6-5-12 カラーバーのラベルの数字を小数点以下第一位まで表示

Basemap には、plt.get\_cmap で設定可能な色テーブル(図 4–5–7 参照)の 他に、Basemap 独自の色テーブルが含まれています(図 6–5–13)。Basemap と一緒に cm をインポートすることで利用できるようになります。色テーブル は、cm.<u>色テーブルの名前</u>の戻り値です。ここでは水色〜黄色〜赤色のように変 化する GMT\_no\_green を利用してみます(図 6–5–14)。作図に用いたプログ ラムは basemap\_contourf7.py です。

## from mpl\_toolkits.basemap import Basemap, cm

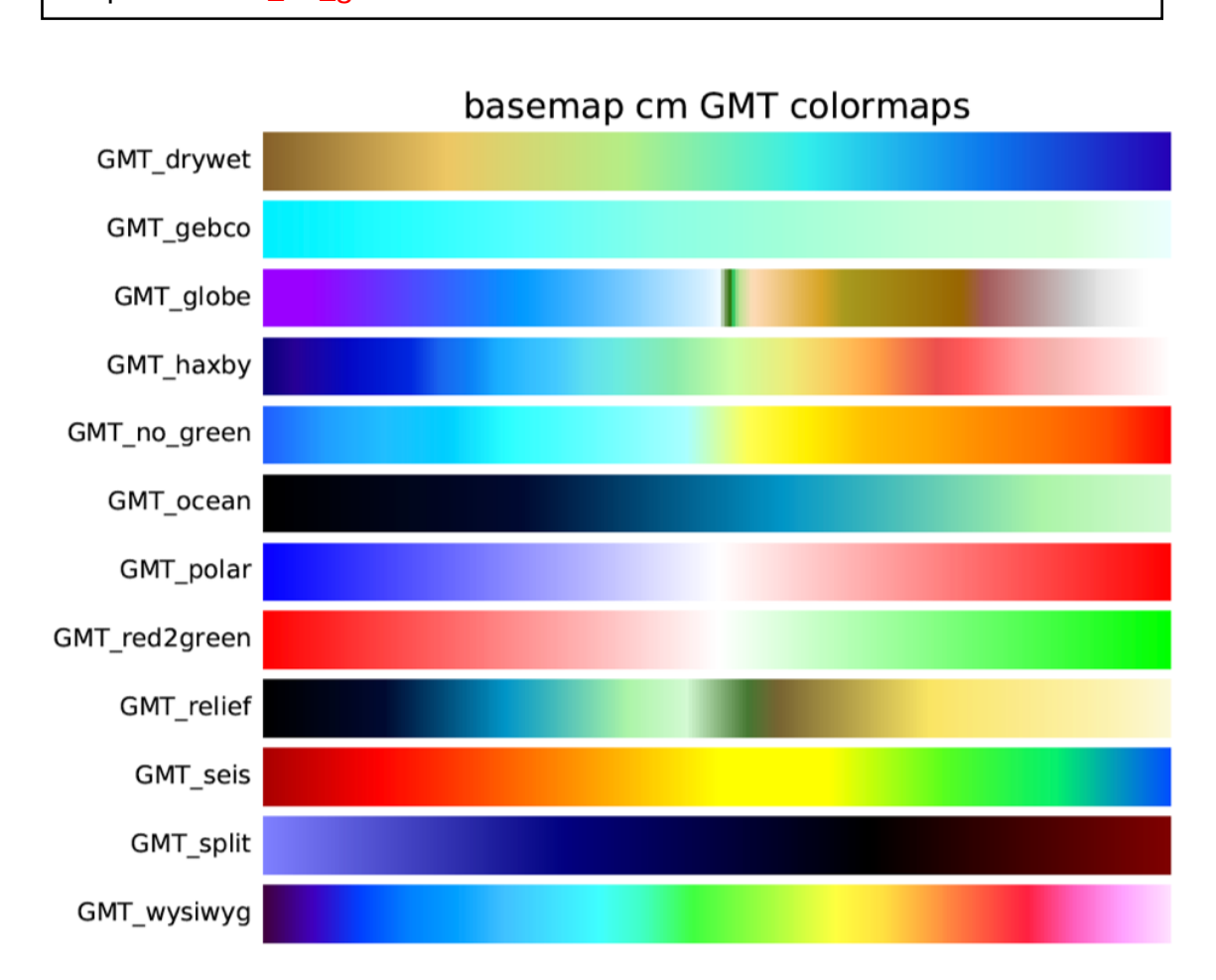

cmap=cm.GMT\_no\_green

. . .

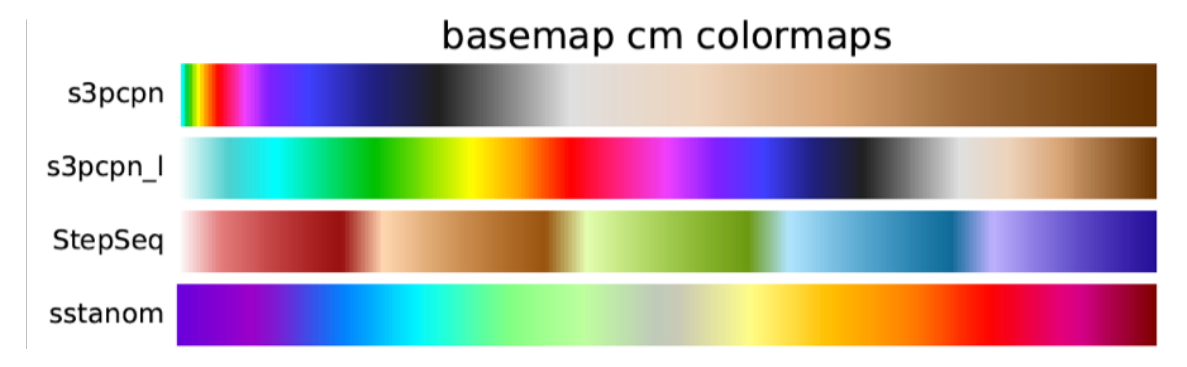

図 6 - 5 - 13 Basemap で利用可能な色テーブルの一覧

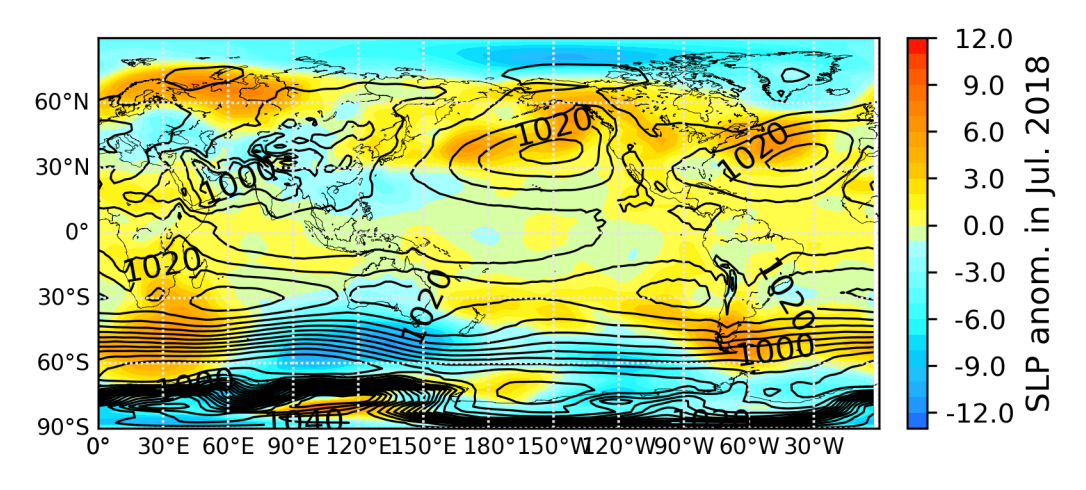

図 6 - 5 - 14 Basemap の色テーブル GMT\_no\_green を利用した

なお、Basemap の色テーブルのうち cm.GMT\_polar は、これまで使ってい た plt.get\_cmap("bwr")の色テーブルと同じ色が設定されます。 6.5.4 巨大なバイナリファイルを読み込む場合

6.5.2 節で紹介したバイナリファイルの読み込み方法では、一旦、全てのデー タをメモリ上に読み込む必要があり、大量のメモリを消費してしまいます。ここ では、メモリ消費を抑えるためバイナリファイルの必要な部分だけを読み出す 方法を紹介します。例として図6-5-4の作成の所で行なった、1948年7月の SLP 月平均値を作図してみます(図6-5-15)。作図には basemap\_array.py を 使います。

NumPyの機能を使わないため読み込みが複雑になりますが、openを使って ファイルを開き、データの入力には array モジュールを使います。そのために最 初に import array を行なっています。このモジュールでは読み込んだデータを リストのような配列に変換することができます。まず with open("ファイル名", 'rb') as fin:を使い、バイナリモード (rb) でファイルを開きます。ファイルを開 けた際に fin というオブジェクトが生成され、fin が持っている fin.seek という データを読み飛ばすメソッドを利用できるようになります。fin.seek(読み飛ば すサイズ, 0)のように使い、読み飛ばすサイズは byte で指定します。後ろの 0 は、ファイルの最初からの絶対的な位置を意味します (他に 1 は現在の位置か ら、2 はファイルの最後からの相対的な位置を表します)。このように不要なデ ータを読み飛ばすことで、メモリに保持されるデータを節約できます。

| import array                                     |
|--------------------------------------------------|
| idim = 144 # 経度方向のデータ数                           |
| jdim = 73 # 緯度方向のデータ数                            |
| datasize = idim * jdim                           |
| tstr = 7 # 開始点:1948 年 7 月                        |
| tend = 7                                         |
| num_rec = tend - tstr + 1                        |
| with open("output.bin", 'rb') as fin:            |
| # tstr の前まで読み飛ばす                                 |
| fin.seek(4 * datasize * (tstr - 1), 0)           |
| # データの読み込み                                       |
| buf = array.array('f')                           |
| <pre>buf.fromfile(fin, datasize * num_rec)</pre> |

データの読み込み部分では、buf = array.array('f')で読み込むデータが4バイト(単精度)浮動小数点数('f)であることを指定します。8バイト(倍精度)浮動小数点数の場合には'd'になります。戻り値のbufはメソッドを持っていて、buf.fromfile(fin, <u>データサイズ</u>)でデータの読み込みを行うことができます。データサイズは、byte ではなくデータの個数なので注意が必要です。1つの時刻あたり datasize = idim \* jdim 個のデータがあり、num\_rec 時刻(ここでは1ヶ月データなので1時刻)のデータを読み込むので、datasize \* num\_rec です。

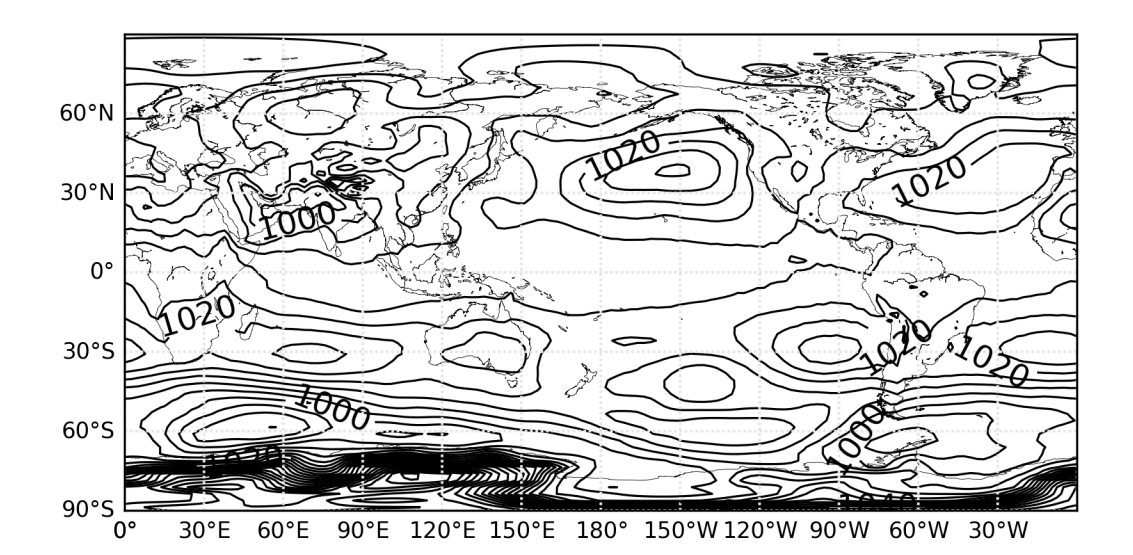

図6-5-15 図6-5-4と同じだが、データ読み込み方法を変えた

ここでは NetCDF データから変換したリトルエンディアンのデータを読み込 んだので、そのまま利用することができました。ビックエンディアンのデータ場 合には、次のようなエンディアン変換が必要となります。sys.byteorder は little か big を返すようになっており、big の場合にのみエンディアン変換を行います。 buf.byteswap の部分がエンディアン変換の操作になります。

| import sys                 |  |
|----------------------------|--|
|                            |  |
| if sys.byteorder == 'big': |  |
| buf.byteswap()             |  |

6.5.5 矢羽、矢印の作図

5.1 節には矢羽や矢印を作成する方法を載せましたが、Basemap を使うと地 図上に矢羽や矢印を描くことが可能になります。basemap\_barbs.py は、日本付 近の地図を描き、東西風、南北風データから矢羽をプロットするプログラムで す。読み込むデータを準備するために、basemap\_nc2bin2.py で月平均データ の NetCDF ファイルを読み込み、バイナリ形式に変換しておきます。変換され たデータが output\_uvnd.bin と output\_vvnd.bin です。作図の前に、それぞれ のファイルを読み込み u, v の配列に入力しておきます。ここでは最初の時刻デ ータだけを使っているので、1948 年1月のデータが入ります。

din = np.fromfile("output\_uwnd.bin", dtype='<f4', count=datasize) # U 入力 u = din.reshape(jdim, idim) din = np.fromfile("output\_vwnd.bin", dtype='<f4', count=datasize) # V 入力 v = din.reshape(jdim, idim)

日本付近の地図を描くため、basemap\_jp.py で行なったようにランベルト正 角円錐図法で領域を限定した作図を行います。

| m = Basemap(projection='lcc', lat_0=35, lon_0=135, width=8000000, ¥ |  |
|---------------------------------------------------------------------|--|
| height=6000000) # ランベルト正角円錐図法                                       |  |
| m.drawcoastlines(linewidth=0.2, color='k') # 海岸線を描く                 |  |

矢羽を描くには、m.barbs を用います。1番目の引数は経度データ(x)、2 番目が緯度データ(y)、3番目が東西風データ(u)、4番目が東西風データ(v) です。1948年1月のSLP等値線に矢羽で東西風、南北風データを重ねた図が描 かれます(図6-5-16)。矢羽を間引くために、x[::3, ::3]のような工夫をして います。[::3, ::3]は作図に用いるデータを経度方向、緯度方向ともに3飛ばしに 与えるスライス記法で、経度方向の3グリッド毎、緯度方向の3グリッド毎に矢 羽が描かれるようになります。全部のグリッドに描いた場合にどのようになる か、m.barbs(x, y, u, v)で試してみましょう。

<mark>m.barbs</mark>(x[::3, ::3], y[::3, ::3], u[::3, ::3], v[::3, ::3]) # 矢羽を描く

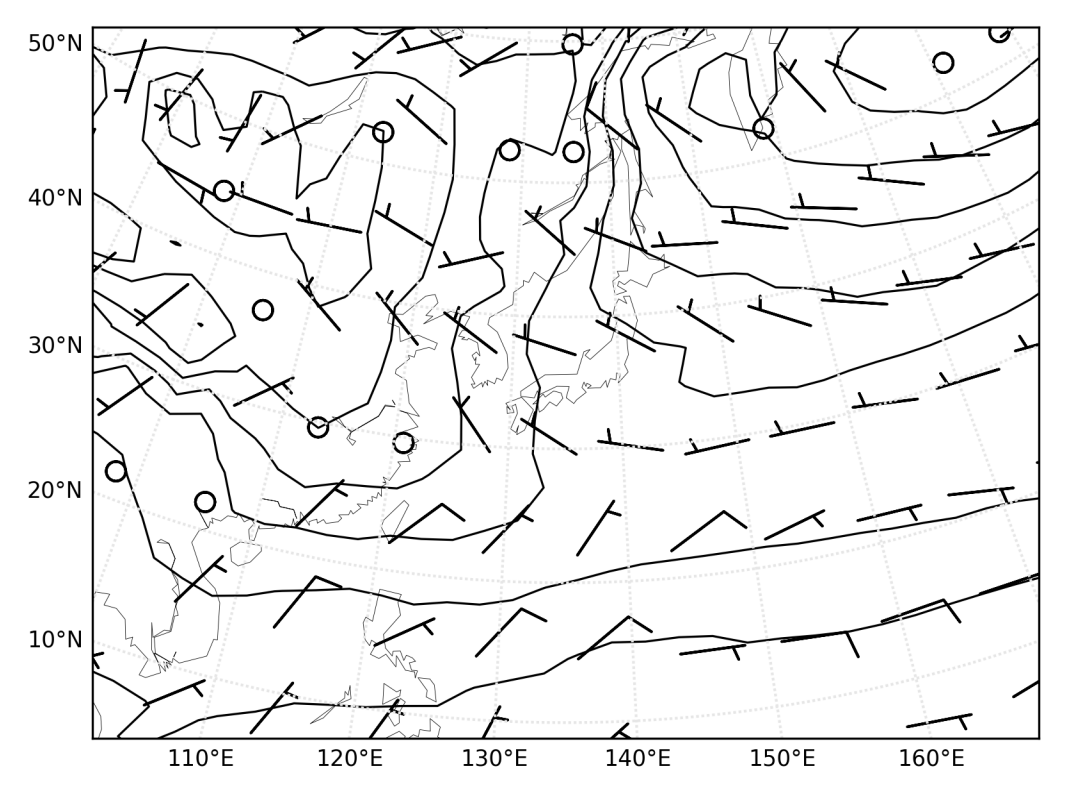

図6-5-16 1948年1月のSLP に矢羽で東西風、南北風データを重ねた

矢羽は元データの東西風、南北風の単位が m/s なので、短矢羽が 5 m/s、長 矢羽が 10 m/s、旗矢羽が 50 m/s で描かれます。5.1.1 節で行なったようにノッ ト表記にすることも可能です (図 6 − 5 − 17)。作図には basemap\_barbs2.py を 用いました。

m.barbs でも barb\_increments オプションを与えることができ、5.1.1 節同 様に矢羽を描く基準値を与えています。

| m.barbs(x[::3, ::3], y[::3, ::3], u[::3, ::3], v[::3, ::3], ¥   |  |
|-----------------------------------------------------------------|--|
| barb_increments=dict(half=2.57222, full=5.14444, flag=25.7222)) |  |

![](_page_68_Figure_0.jpeg)

図6-5-17 ノット表記にした場合

図6-5-16では、風速の小さい場所の矢羽が丸印になっています。丸印のサイズは 5.1.3 節と同様に、sizes オプションで変更可能です(図5-1-3)。図6-5-18のように、丸印が表示されないようにするには、emptybarb=0.0 を与えます (basemap\_barbs3.py)。

| m.barbs(x[::3, ::3], y[::3, ::3], u[::3, ::3], v[::3, ::3], ¥ |  |
|---------------------------------------------------------------|--|
| sizes=dict(emptybarb=0.0))                                    |  |

![](_page_69_Figure_0.jpeg)

図6-5-18 値の小さい矢羽を丸印で表示しない

5.1.3 節と同様に、矢羽のサイズは length オプションで、色は color オプションで変えることができます(デフォルト値:7)。ここでは、length=6、color='r' (赤色) に変更します (図 6 – 5 – 19)。作図には basemap\_barbs 4.py を用い ました。

| m.barbs(x[::3, ::3], y[::3, ::3], u[::3, ::3], v[::3, ::3], ¥ |  |
|---------------------------------------------------------------|--|
| sizes=dict(emptybarb=0.0), length=6, color='r')               |  |

![](_page_70_Figure_0.jpeg)

図6-5-19 矢羽のサイズを小さくする

矢印を描くには、m.quiver を用います。図6-5-16の矢羽の代わりに矢印 を描いてみます(図6-5-20)。作図には basemap\_quiver.py を用いました。 引数は矢羽の時と同様に1番目が経度(x)、2番目が緯度(y)、3番目が東西風 (u)、4番目が東西風(v)です。

<mark>m.quiver</mark>(x[::3, ::3], y[::3, ::3], u[::3, ::3], v[::3, ::3]) # 矢印を描く

![](_page_71_Figure_0.jpeg)

図6-5-20 図6-5-16の矢羽を矢印で描く
6.6 図の体裁

ここでは、様々な図法で体裁を整える方法を紹介します。

6.6.1 極座標表示で等値線、陰影を描く

図 6 – 5 – 12 を北極中心の極座標表示で描いてみます(図 6 – 6 – 1)。作図 には、basemap\_polar.py を用いました。lon\_0=180 なので、北太平洋が手前 側に来るような極座標表示になりました。

m = Basemap(projection='npstere', lon\_0=180, boundinglat=20, resolution='l')

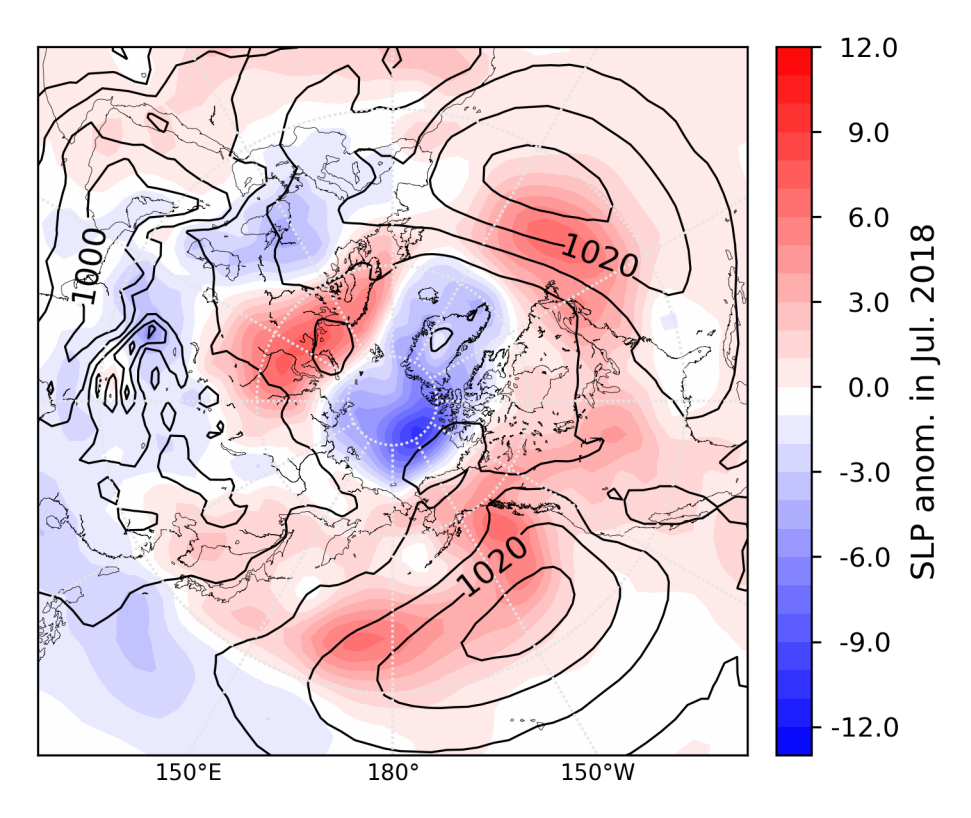

図6-6-1 図6-5-12を北極中心の極座標表示で描く

図6-6-1をよく見ると、東経0度の場所で等高線や陰影が滑らかにつな がらないことが分かります。東西方向には0~360度までのデータが入るよう になっていますが、読み込んだデータの場合には、357.5度が最後で360度の データが入っていないためです。 図6-6-2は、東経0度の場所を滑らかにつなげるようにしたものです。 例えばイギリス付近で等高線が切れていた場所がつながるようになりました。 また、スペイン付近の負偏差が東経0度で切られていたものが、西経側にも現 れるようになっています。作図には、basemap\_polar2.py を用いました。

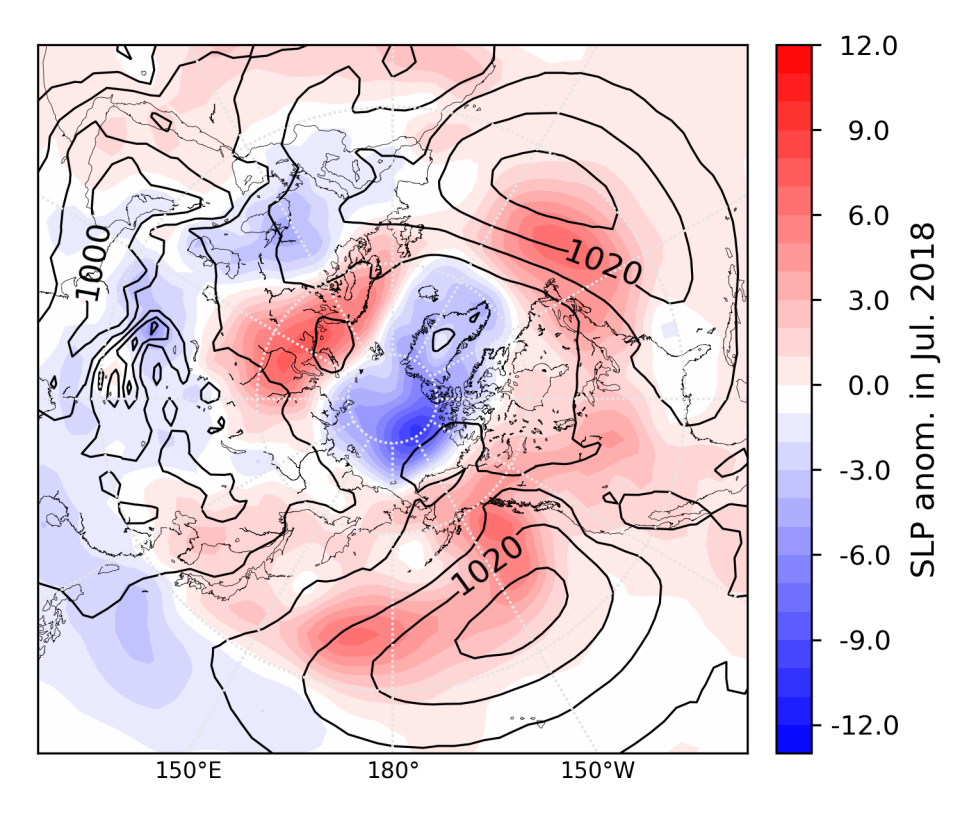

図6-6-2 図6-6-1の東経0度を滑らかにつなげる

東経0度の場所で滑らかにつなげるため、東経360度のデータを追加する ようにしています。東経360度は東経0度と同じなので、東経0度のデータを コピーします。まず Numpy の np.zeros を使い、slp=np.zeros((num\_rec, jdim, idim+1))で、slp データを入力するための配列を作成します。作成時に値 は全て0で埋められます。Numpy には他にも、配列を作成して値を全て1で 埋める np.ones、要素を初期化しないで配列を作成する np.empty がありま す。次に0~357.5度までのデータを slp[:,:, 0:idim] = din.reshape(num\_rec, jdim, idim)で slp にコピーします。din.reshape( $\vec{r}$ -<u>タの形状</u>)を使い、ファイルから入力したデータを経度、緯度、時間の次元を持 ったデータに変え、slp にコピーしています。ここで、0:idim のスライス記法 を使っていて、0番目から(idim-1)番目までにコピーされます。まだ idim 番目 には初期値の0が入っているままなので、slp[:, :, idim] = slp[:, :, 0]で東経0 度のデータをコピーします。最後に idim の値を1 増やし、後の処理で参照す る経度方向のデータ数が正しくなるようにします。

idim = 144 # 経度方向のデータ数 jdim = 73 # 緯度方向のデータ数 num\_rec = 860 # 時間方向のデータ数 datasize = idim \* jdim din = np.fromfile("output.bin", dtype='<f4', count=datasize\*num\_rec) # 入力 slp = np.zeros((num\_rec, jdim, idim + 1)) # 値が 0 の配列を作成 slp[:, :, 0:idim] = din.reshape(num\_rec, jdim, idim) # 0~357.5 度までコピー slp[:, :, idim] = slp[:, :, 0] # 0 度のデータを 360 度のデータにコピー idim = idim + 1 # 後の処理で使う経度方向のデータ数を 1 増やす 6.6.2 極座標表示で矢羽を描く

北極中心の極座標表示で矢羽を描く場合を考えてみます。まずは、矢羽を3 飛ばしに描きます(図6-6-3)。東西風、南北風データは、6.6.1節同様に 読み込みます。読み込んだデータから2018年7月を取り出し、矢羽を描きま す。先ほど同様に emptybarb=0.0を設定し、値が小さい場合の丸印が表示さ れないようにします。作図には、basemap\_polar3.py を用いました。

# 2018 年 7 月の東西風、南北風 n = (2018 - 1948) \* 12 + 6 # 矢羽を描く m.barbs(x[::3, ::3], y[::3, ::3], u[n, ::3, ::3], v[n, ::3, ::3], ¥ color='k', sizes=dict(emptybarb=0.0), length=6)

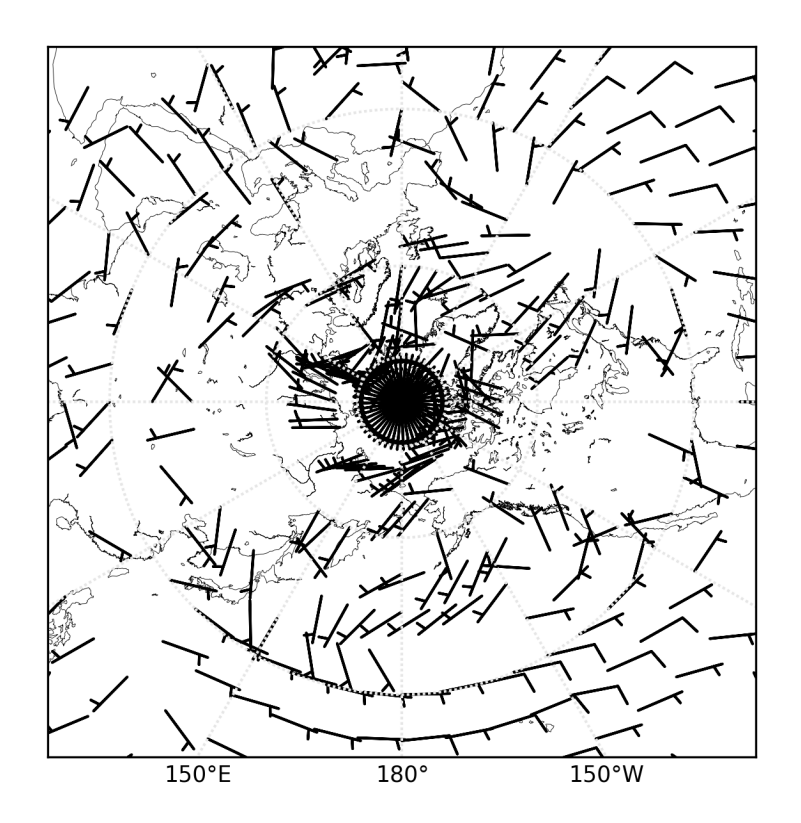

図6-6-3 2018年7月の東西・南北風を矢羽で描く

図6-6-3では、北極付近の矢羽が混んでいるように見えます。そこで、 作図前に北極から緯度方向20番目までのグリッドは経度方向2つ飛ばしに0 を、北極から10番目までのグリッドには5つ飛ばしに0を入力しておきま す。こうしておくことで、作図時には該当するグリッドに矢羽が描かれないよ うになります。作図時に3飛ばしに描いているので、北極から11番目から20 番目は6飛ばし(これまでの矢羽の数が半分に)になります。さらに北極から 10番目までは、15毎に矢羽を描かないグリッドが現れます。

u[:, 0:20, ::2] = 0.0 # 北極から 20 番目までは2つ飛ばしに0 u[:, 0:10, ::5] = 0.0 # 北極から 10 番目までは5つ飛ばしに0 ... m.barbs(x[::3, ::3], y[::3, ::3], u[n, ::3, ::3], v[n, ::3, ::3], color='k', sizes=dict(emptybarb=0.0), length=6)

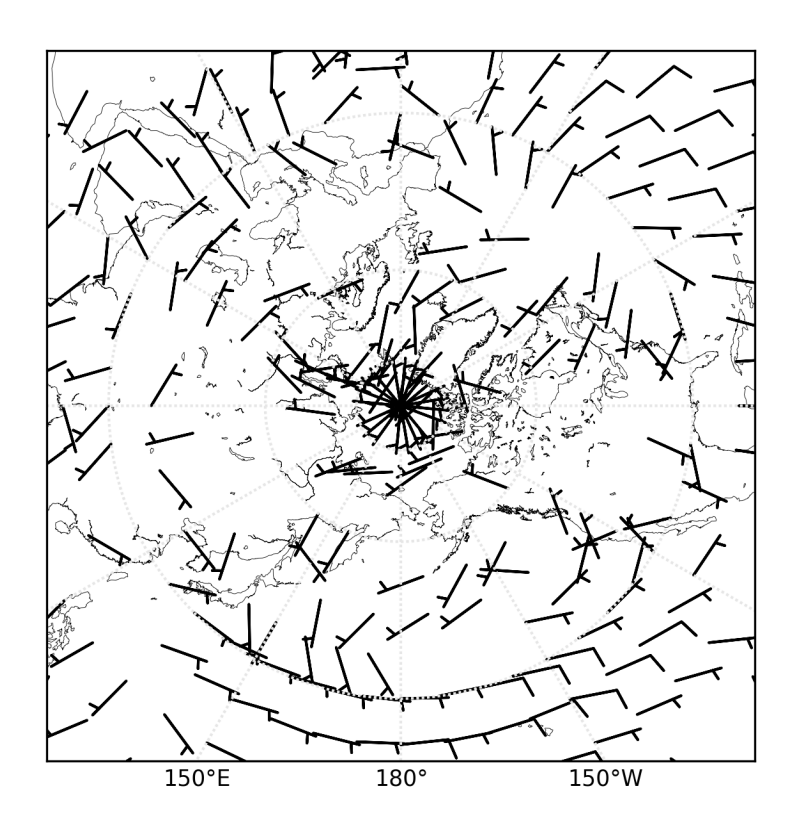

図6-6-4 北極に近いグリッドで矢羽が混まないようにする

6.6.3 正射投影図法で衛星画像風に描く

6.2.2 節で紹介した正射投影図法を使い、衛星画像風に雲を描いてみます。 2020 年 12 月末には、この時期としては数年に一度クラスの寒波が到来し、日 本海側を中心に大雪となりました。ここでは、京大生存圏データベースで公開 されている GRIB2 形式の気象庁 GSM データを使い、衛星観測の水蒸気画像を 模して簡易的に相対湿度が高いところを白で低いところを黒で表示します。簡 易的に作図することを目的としていますので、衛星観測と比較する目的に用い る場合には、衛星データ・シミュレータを利用してください。

まずは 2020 年 12 月 31 日 18UTC の GSM 全球データを取得し、GRIB2 形 式のデータを NetCDF 形式へ変換します。サンプルプログラムには、データの 取得と NetCDF 形式への変換も含まれていますが、これから行う手順を理解す るため、コマンドラインで操作しておきます。GSM 全球データは、

http://database.rish.kyoto-

u.ac.jp/arch/jmadata/data/gpv/original/2020/12/31/Z\_C\_RJTD\_20201231 180000\_GSM\_GPV\_Rgl\_FD0000\_grib2.bin から取得します。GRIB2 形式から NetCDF 形式への変換には、6.4.5 節で紹介した wgrib2 を使います。

% wgrib2 Z\_\_C\_RJTD\_20201231180000\_GSM\_GPV\_Rgl\_FD0000\_grib2.bin -netcdf 20201231180000\_GSM\_FD0000.nc

データの詳細は、ncdump で取得します。

% ncdump -h 20201231180000\_GSM\_FD0000.nc

出力:

| netcdf ¥20201231180000_GSM_FD0000 {                       |
|-----------------------------------------------------------|
| dimensions:                                               |
| latitude = 361 ;                                          |
| longitude = 720 ;                                         |
| time = UNLIMITED ; // (1 currently)                       |
| variables:                                                |
| double latitude(latitude) ;                               |
| latitude:units = "degrees_north";                         |
| latitude:long_name = "latitude" ;                         |
| double longitude(longitude) ;                             |
| longitude:units = "degrees_east";                         |
| longitude:long_name = "longitude";                        |
| double time(time) ;                                       |
| time:units = "seconds since 1970-01-01 00:00:00.0 0:00" ; |
| <br>float RH_1000mb(time, latitude, longitude) ;          |
| RH_1000mb:_FillValue = 9.999e+20f ;                       |
| RH_1000mb:short_name = "RH_1000mb" ;                      |
| RH_1000mb:long_name = "Relative Humidity" ;               |
| RH_1000mb:level = "1000 mb" ;                             |
| RH_1000mb:units = "percent" ;                             |
|                                                           |

出力を見ると緯度の変数名は latitude、経度の変数名は longitude、相対湿度の変数名は「RH\_気圧 mb」と分かります。気圧面は、1000 hPa、925 hPa、850 hPa、700 hPa、600 hPa、500 hPa、400 hPa、300 hPa のデータが提供されています。なお変数名の mb は古い気圧の単位ですが、現在使われている hPa にそのまま置き換えられます。衛星観測の水蒸気画像は、対流圏中上層の水蒸気量を表すため、700~300 hPa のデータを使って作図します(図6-6-5)。作図には basemap\_ortho.py を使いました。

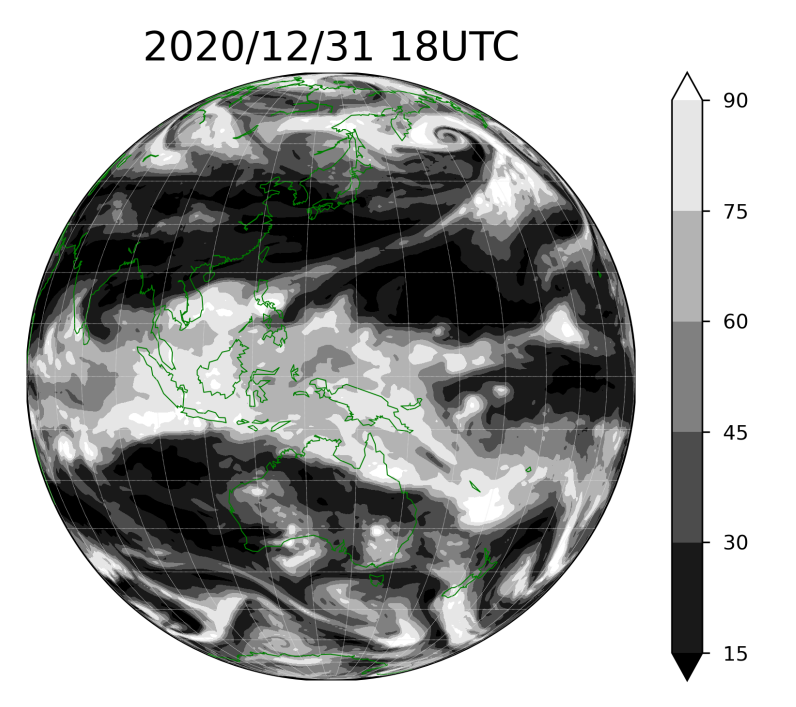

図 6 - 6 - 5 2020 年 12 月 31 日 18UTC(日本時間 2021 年 1 月 1 日 3 時)の 700~300 hPa 相対湿度を使い、衛星観測の水蒸気画像を模して作図した

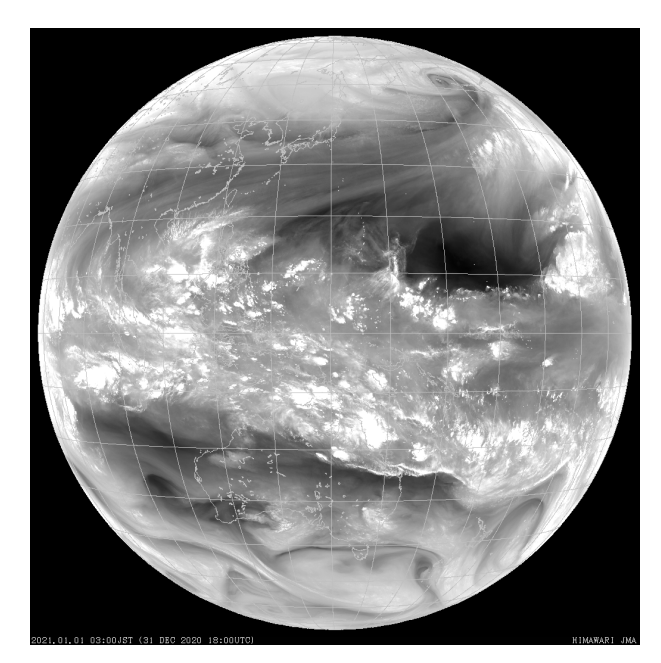

図 6 - 6 - 6 2020 年 12 月 31 日 18UTC (日本時間 2021 年 1 月 1 日 3 時)のひまわり水 蒸気画像 (気象庁、http://www.jma.go.jp/jp/gms/)

実際の水蒸気画像(図6-6-6)と比較すると、乾いているところが黒く なりすぎてはいますが、日本に寒波をもたらしていたベーリング海付近の低気 圧の渦巻き構造やフィリピン付近まで伸びた前線の構造がよく見えています。

最初に、urllib.request.urlretrieve を使い、GRIB2 形式の気象庁 GSM デー タをダウンロードします。次に、wgrib2 を使い GRIB2 形式から NetCDF 形式 への変換を行います。Python には外部のコマンドを実行することができる subprocess モジュールがあり、ここでは subprocess.run で wgrib2 コマンド を実行し、コマンドの標準出力を画面に表示させています。コマンドのオプシ ョンはコマンドと一緒にリストにし、最初の引数として渡します。ここでは、 wgrib2 <u>file\_name</u> -netcdf <u>file\_name\_nc</u> を行いたいので、コマンドでスペー スを開ける代わりにリストをカンマで区切り、["wgrib2", file\_name, "-netcdf", file\_name\_nc]のように要素を追加します。

import subprocess import urllib.request # データ取得の有無 retrieve = True # URL url = "http://database.rish.kyotou.ac.jp/arch/jmadata/data/gpv/original/2020/12/31/Z\_C\_RJTD\_202012311800 00 GSM GPV Rgl FD0000 grib2.bin" file name ="Z C RJTD 20201231180000 GSM GPV Rgl FD0000 grib2.bin" file\_name\_nc = "20201231180000\_GSM\_FD0000.nc" # # ファイルのダウンロードと変換 if retrieve: urllib.request.urlretrieve(url, file\_name) res = subprocess.run(["wgrib2", file\_name, "-netcdf", file\_name\_nc], stdout=subprocess.PIPE, stderr=subprocess.PIPE) print(res.stdout.decode("utf-8")) # 標準出力を画面に表示

NetCDF ファイルができたので、読み込んでデータを取り出します。緯度・ 経度の変数名が latitude・longitude、相対湿度の変数名が RH\_700mb、、 RH\_300mb であったので、それぞれの変数名でデータを取り出し、lon、lat (1次元)、rh700、rh600、rh500、rh400、rh300(2次元)に格納しま す。最後に対流圏中上層の平均を計算して rh に格納します。ここでは、簡単 化のために高度による寄与の違いは考えていません。

nc = netCDF4.Dataset(file\_name\_nc, 'r') # NetCDF データの読み込み

# データサイズの取得

idim = len(nc.dimensions['longitude']) # 経度方向のデータ数

jdim = len(nc.dimensions['latitude']) # 緯度方向のデータ数

# 変数の読み込み

lon = nc.variables["longitude"][:] # 経度

lat = nc.variables["latitude"][:] # 緯度

rh700 = nc.variables["RH\_700mb"][:].reshape(jdim, idim) # 700hPa 相対湿度 rh600 = nc.variables["RH\_600mb"][:].reshape(jdim, idim) # 600hPa 相対湿度 rh500 = nc.variables["RH\_500mb"][:].reshape(jdim, idim) # 500hPa 相対湿度 rh400 = nc.variables["RH\_400mb"][:].reshape(jdim, idim) # 400hPa 相対湿度 rh300 = nc.variables["RH\_300mb"][:].reshape(jdim, idim) # 300hPa 相対湿度 rh300 = nc.variables["RH\_300mb"][:].reshape(jdim, idim) # 300hPa 相対湿度 rh300 = nc.variables["RH\_300mb"][:].reshape(jdim, idim) # 300hPa 相対湿度 rh300 = nc.variables["RH\_300mb"][:].reshape(jdim, idim) # 300hPa 相対湿度 rh200 + rh600 + rh500 + rh400 + rh300) / 5. # 中上層の平均 nc.close() # ファイルを閉じる

正射投影図法による作図部分です。プロット領域を作成してタイトルを付けた後、正射投影図法(projection='ortho')を指定して Basemap を呼び出します。衛星画像では東経 135 度の赤道上が視点の中心となっているため、lon\_0=135、lat\_0=0 として同じ視点で作図を行います。

fig, ax = plt.subplots(figsize=(6, 6)) # プロット領域の作成 ax.set\_title(title, fontsize=20) # タイトルをつける # 正射投影図法の準備 m = Basemap(projection='ortho', lon\_0=135, lat\_0=0) 海岸線を描き、経度線・緯度線を引きます。衛星画像では海岸線を白で表示 していますが、判別しやすいように緑色(color='g')とし、太さは 0.5 (linewidth=0.5)としました。経度線・緯度線は、太さを 0.3 としました。

```
m.drawcoastlines(linewidth=0.5, color='g') # 海岸線を描く
# 経度線を引く
m.drawmeridians(np.arange(0, 360, 10), color="0.9",
fontsize='small', linewidth=0.3)
# 緯度線を引く
m.drawparallels(np.arange(-90, 90, 10), color="0.9",
fontsize='small', linewidth=0.3)
```

陰影を作図する準備として、1次元の経度、緯度データ(lon, lat)を正射 投影図法上の経度、緯度(x, y)に変換したものを用意します。

lons, lats = np.meshgrid(lon, lat) # 経度・緯度座標の準備 # 図法の経度、緯度に変換する(NetCDF データの緯度・経度の単位は度) x, y = m(lons, lats)

陰影の作図に用いる色テーブルとしては、これまで図4-5-7や図6-5-13のような既存のものを使ってきました。ここでは、matplotlib.colors モジ ュールを使用して新しい色テーブルを作成する方法を紹介します。色テーブル の作成には、色の名前をリストにして渡すことで作成する ListedColormap(<u>色</u> <u>の名前のリスト</u>)、RGB 情報から作成する LinearSegmentedColormap 等を使 います。色テーブルを滑らかに変化させるため、LinearSegmentedColormap を使います。RGB 情報を segment\_data に格納して、

cmap = LinearSegmentedColormap('colormap\_name', segment\_data) のように色テーブル cmap を生成します。segment\_data では、 0 ~ 1 の範囲 で red、green、blue の値を指定していきます。ここでは黒から白に変化させ るため、0.0 で黒、0.5 で灰色、1.0 で白となるような値に設定しました。

```
# 色テーブルの設定
segment_data = {
    'red': [
         (0.0,
                0 / 255,
                           0 / 255),
         (0.5, 128 / 255, 128 / 255),
         (1.0, 255 / 255,
                           0 / 255),
    ],
    'green': [
         (0.0,
                0 / 255, 0 / 255),
         (0.5, 128 / 255, 128 / 255),
         (1.0, 255 / 255, 0 / 255),
    ],
    'blue': [
         (0.0,
                0 / 255,
                           0 / 255),
         (0.5, 128 / 255, 128 / 255),
         (1.0, 255 / 255,
                           0 / 255),
    ],
cmap = LinearSegmentedColormap('colormap_name', segment_data)
```

作成した色テーブルと2次元の経度 x、緯度 y、相対湿度 rh データを使い、 陰影を描きます。これまで紹介した plt.colorbar でも描くことが可能ですが、 ここでは陰影を描いた戻り値 cs を使い m.colorbar で描きました。m.colorbar では、水平・鉛直を指定する orientation の代わりに、カラーバーを付ける位 置を location で指定します。位置としては、右側 ('right')、左側 ('left')、下 側 ('bottom')、上側 ('top') の指定が可能です。

cs = m.contourf(x, y, rh, cmap=cmap, extend='both') # 陰影を描く # カラーバーを付ける cbar = m.colorbar(cs, location='right', pad=0.25, format="%3.0f")

## 6.7 まとめ

最後に Basemap で利用可能な作図のメソッドを一覧にまとめます。

表 6 - 7 - 1 Basemap で利用可能な作図のメソッド (m は Basemap()の戻り値)

| m.メソッド            | 説明                       |
|-------------------|--------------------------|
| m.drawcoastlines  | 海岸線を描く                   |
| m.drawparallels   | 緯度線を引く                   |
| m.drawmeridians   | 経度線を引く                   |
| m.drawcountries   | 国境線を描く                   |
| m.drawstates      | 州の境界線を描く(南北アメリカ、オーストラリア) |
| m.drawrivers      | 河川を描く                    |
| m.plot            | マーカーをプロット                |
| m.text            | 文字列をプロット                 |
| m.contour         | 等值線                      |
| m.contourf        | 陰影                       |
| m.pcolormesh      | 擬似カラープロット                |
| m.colorbar        | カラーバーを付ける                |
| m.fillcontinents  | 大陸と湖を塗り潰す                |
| m.drawmapboundary | 背景を塗り潰す                  |
| m.barbs           | 矢羽                       |
| m.quiver          | 矢印                       |